# **Guida Vendita al Banco Touch Screen**

# Bar/Tabacchi/Pub/Pizzerie/Ristoranti/Lidi

#### Tabelle -> Magazzino -> Sale/Lidi

Nella maschera che si apre, definire tutti i campi interessati. C'è anche la possibilità di attivare o meno differenti stampanti per differenti Sale.

| 🚰 S | ale/Lidi  |          |                         |           |               |           |               |            |               |         |                  | -       |        | $\times$ |
|-----|-----------|----------|-------------------------|-----------|---------------|-----------|---------------|------------|---------------|---------|------------------|---------|--------|----------|
|     | Sala/Lido | Servizio | Stampanti Sala/Articoli | Dalle Ore | Alle Ore (1a) | Dalle Ore | Alle Ore (2a) | Gestione 9 | Stampantine p | er Sale | Controllo Utente | Mappa G | Stampa | ante Ser |
| •   |           |          |                         |           |               |           |               | [          |               | -       |                  |         |        |          |
|     |           |          |                         |           |               |           |               |            |               |         |                  |         |        |          |
|     |           |          |                         |           |               |           |               |            |               |         |                  |         |        |          |
|     |           |          |                         |           |               |           |               |            |               |         |                  |         |        |          |
|     |           |          |                         |           |               |           |               |            |               |         |                  |         |        |          |
|     |           |          |                         |           |               |           |               |            |               |         |                  |         |        |          |
|     |           |          |                         |           |               |           |               |            |               |         |                  |         |        |          |
|     |           |          |                         |           |               |           |               |            |               |         |                  |         |        |          |
|     |           |          |                         |           |               |           |               |            |               |         |                  |         |        |          |
|     |           |          |                         |           |               |           |               |            |               |         |                  |         |        |          |

#### Tabelle -> Magazzino -> Etichette Tavolo/Ombrellone

In basso a sinistra seleziono la Sala/Lido che mi interessa, nel campo "Prefisso" scrivo C e, in base a quante casse ho, modifico il numero degli elementi che servono usando 2 cifre per esempio 05 (questi sono i Conti cassa).

\*\* N.B. Controllare se ci sono vecchi conti, nel caso cancellarli PRIMA di creare i nuovi! \*\*

#### Tabelle -> Magazzino -> Etichette Tavolo/Ombrellone

In basso a sinistra seleziono la Sala/Lido che mi interessa, nel campo "Prefisso" scrivo S e, in base a quanti "Conti Sospesi" ho, modifico il numero degli elementi che servono usando 2 cifre per esempio 10.

| Descrizione      | Sala                     | Listing | Blocca Ca |
|------------------|--------------------------|---------|-----------|
| 101              | SALA2                    | 1       |           |
| 101BIS           | SALA2                    | 1       |           |
| 102              | SALA2                    | 1       |           |
| 102BIS           | SALA2                    | 1       |           |
| 103              | SALA2                    | 1       |           |
| 103BIS           | SALA2                    | 1       |           |
| 104              | SALA2                    | 1       |           |
| 104BIS           | SALA2                    | 1       |           |
| 105              | SALA2                    | 1       |           |
| 105BIS           | SALA2                    | 1       |           |
| 111              | SALA2                    | 1       |           |
| 111BIS           | SALA2                    | 1       |           |
| 112              | SALA2                    | 1       |           |
| 112BIS           | SALA2                    | 1       |           |
| 113              | SALA2                    | 1       |           |
| 113BIS           | SALA2                    | 1       |           |
| 114              | SALA2                    | 1       |           |
| 114BIS           | SALA2                    | 1       |           |
| 115              | SALA2                    | 1       |           |
| 115BIS           | SALA2                    | 1       |           |
| 121              | SALA2                    | 1       |           |
| 121BIS           | SALA2                    | 1       |           |
| 122              | SALA2                    | 1       |           |
| 122BIS           | SALA2                    | 1       |           |
| : 1 di 629 🛛 🖉 🎙 | K 🖄 🔆 SQL 🕨 🔭 👘 🎒 Stampa |         |           |
| 1                |                          |         |           |

#### Tabelle -> Magazzino -> Aree di Produzione

Qui è possibile stabilire le aree di produzione e anche se mandare la stampa su due stampanti differenti.

| Descrizione | Stampante               | Stampante 2 | Tracciato Comanda | Copie | Gruppo | Servizio |
|-------------|-------------------------|-------------|-------------------|-------|--------|----------|
| [           |                         |             |                   |       |        |          |
|             |                         |             |                   |       |        |          |
|             |                         |             |                   |       |        |          |
|             |                         |             |                   |       |        |          |
|             |                         |             |                   |       |        |          |
|             |                         |             |                   |       |        |          |
|             |                         |             |                   |       |        |          |
|             |                         |             |                   |       |        |          |
|             |                         |             |                   |       |        |          |
|             |                         |             |                   |       |        |          |
|             |                         |             |                   |       |        |          |
|             |                         |             |                   |       |        |          |
|             |                         |             |                   |       |        |          |
|             |                         |             |                   |       |        |          |
| F. F. 🗿 🎘   | k   SQL   →= →× =□   [] | 🛃 🛃 Stampa  |                   |       |        |          |
|             |                         |             | 7                 |       |        |          |
|             |                         |             |                   |       |        |          |

#### Tabelle -> Magazzino -> Etichette Famiglie

Creare le varie famiglie (massimo 18) ed eventualmente le sottofamiglie che possono essere al massimo 12 per famiglia. È possibile definire un Colore sulle Famiglie e sulle Sotto-Famiglie: i relativi Pulsanti saranno colorati di conseguenza sulla Maschera di Vendita al Banco Touch Screen.

| Etichette Famiglie        |                      |                        |          |         |               |                |
|---------------------------|----------------------|------------------------|----------|---------|---------------|----------------|
| Pos Descrizione           | Traduzione ENGLISH   | Tempo Medio Produzione | Nascondi | Abilita | Solo Noleggio | Sotto-Famiglie |
| 16 1^MAGGI0_2023          |                      | 0                      |          |         |               |                |
| 15 25APRILE_2023          |                      | 0                      | ~        |         |               |                |
| 413 AGGIUNTE              |                      | 0                      |          |         | <b>~</b>      |                |
| 411 ALTA INTERA 1 LETTINO |                      | 0                      |          |         | ~             |                |
| 412 ALTA INTERA 2 LETTINI |                      | 0                      |          |         | <b>~</b>      |                |
| 49 ALTA MEZZA 1 LETTINO   |                      | 0                      |          |         | ~             |                |
| 410 ALTA MEZZA 2 LETTINI  |                      | 0                      |          |         | <b>V</b>      |                |
| 8 AMARI - DISTILLATI      | AMARO - BITTER LIQUE | 0                      |          |         |               |                |
| 60 APERITIVO              |                      | 0                      |          |         |               |                |
| 43 BASSA INTERA 1 LETTINO |                      | 0                      |          |         | ~             |                |
| 44 BASSA INTERA 2 LETTINI |                      | 0                      |          |         | <b>v</b>      |                |
| 41 BASSA MEZZA 1 LETTINO  |                      | 0                      |          |         | ~             |                |
| 42 BASSA MEZZA 2 LETTINI  |                      | 0                      |          |         |               |                |
| 2 BEVANDE                 | DRINKS               | 0                      |          |         |               |                |
| 4 BIRRE                   | BEERS                | 0                      |          |         |               | 9              |
| 3 CAFFETTERIA CROISSANT   | CAFE - BREAKFAST     | 0                      |          |         |               |                |
| 5 CANTINA                 | WINES                | 0                      |          |         |               | ***            |
| 19 COPERTO                |                      | 0                      | ✓        |         |               |                |
| 9 DESSERT                 | DESSERTS             | 0                      |          |         |               |                |
| 6 DRINK ALCOLICI          | ALCOHOLIC DRINKS     | 0                      |          |         |               |                |

|   | Pos | Descrizione | Tempo M | Nascondi | Solo Nole |
|---|-----|-------------|---------|----------|-----------|
|   | 1   | ACQUA NATU  | 0       |          |           |
|   | 2   | ACQUA FRIZZ | 0       |          |           |
| * |     |             |         |          |           |

# Tabelle -> Magazzino -> Anagrafica Articoli Componibili

Qui vengono gestiti i cosiddetti "Articoli Componibili", ovvero Anagrafiche che vengono composte dinamicamente sulla base delle scelte del Cliente (per esempio, per dare ai Clienti la possibilità di creare i propri piatti personalizzati).

| 🚰 Articoli C | Componibili |           |            |        |                 |            |                 |    |   |   | -         |        |    | $\times$ |
|--------------|-------------|-----------|------------|--------|-----------------|------------|-----------------|----|---|---|-----------|--------|----|----------|
| Descrizion   | e CREAIL 1  | TUO POKE  |            |        |                 |            |                 |    |   |   |           |        |    | ×        |
|              | Posizione   | 00 💌      |            |        |                 |            | Quantita Minima | 03 | • | Q | uantita M | assima | 10 | -        |
| -Articolo B  | ase         |           |            |        |                 |            |                 |    |   |   |           |        |    | _        |
| Codice P(    | OKE         |           |            | Desc   | rizione CREA IL | TUO POKE   |                 |    |   |   |           |        |    | <u> </u> |
| Famiglia pp  | RANZO       |           |            | Prezzo | o Base          | 0,00       |                 |    |   |   |           |        |    |          |
| Sezioni      |             |           |            |        |                 |            |                 |    |   |   |           |        |    |          |
|              | Descrizione | Posizione | Min        | Max    | Articoli        |            |                 |    |   |   |           |        |    |          |
| •            | BASE        | 00        | 01         | 01     | RISO BA         |            |                 |    |   |   |           |        |    | ^        |
|              | PROTEINA    | 01        | 01         | 01     |                 |            |                 |    |   |   |           |        |    |          |
|              | INGREDI     | 02        | 01         | 04     |                 |            |                 |    |   |   |           |        |    |          |
|              | TOPPING     | 03        | 00         | 01     |                 |            |                 |    |   |   |           |        |    |          |
|              | SALSE       | 04        | 00         | 01     |                 |            |                 |    |   |   |           |        |    | ~        |
| Riga: 1 di S |             | 🖉 🔭 🛛 🔊   | r [] )= )X | 7      | 🛃 Stampa        |            |                 |    |   |   |           |        |    |          |
|              |             |           |            |        |                 | <u>O</u> k |                 |    |   |   |           |        |    |          |

# Tabelle -> Generali -> Opzioni azienda e poi seleziono nel menù a sinistra "Touch Screen"

Modificare le seguenti Opzioni Azienda:

021 = Forza in negativo la quantità

143 = Bar, Ristoranti, Pizzerie

165 = Rispondendo "Descrizione Pulsante" la Procedura disporrà i pulsanti prima per Colore e poi secondo il campo Descrizione Pulsante; "Codice Articolo", prima per Colore e poi in ordine di Codice Interno.\*

176 = Sconto prima dello scontrino

178 = Scelta del cliente o tramite BarCode o tramite Touch e BarCode

247 = Rispondere SI se si vuole nel conto del tavolo la colonna "Trasferita" indicante l'avvenuta trasmissione alle stampantine di comanda.

267 = Se è attivata la gestione % di servizio, stabilisce se stampare o meno nella comanda la percentuale di servizio

331 = Pulsante gestione presenze o aggiornamento tabacchi (selezionare in base all'attività)

332 = Pulsante % Rosso, si può impostare se metterlo come Servizio (inteso come % servizio al tavolo) o come Sconto

436 = Impostare sì o no in base alle necessità (se si vuole o meno memorizzare etichetta del conto sulle note del movimento)

463 = Selezionare quanti sconti gestire (solitamente va bene 1)

491 = 2 (Definisce il numero di decimali sui prezzi di vendita Touch Screen)

492 = 2 (Definisce il numero dei decimali su quantità Touch Screen)

497 = Serve a Visualizzare o meno l'Esistenza dell'Articolo/Prodotto Predefinito sul Pulsante della Famiglia.

544 = Stabilisce se stampare o meno la comanda alla ricezione dell'Ordine Web (si/no/si dopo pagamento)

545 = Stabilisce se la stampa della comanda alla ricezione dell'Ordine Web sarà visibile o invisibile sul terminale abilitato

546 = Mi dà i totali di tutto il negozio. Solitamente è messo a NO (segue il magazzino). Se messa a SI segue la causale (cassa diversa)

554= Abilitare Controllo Conti Sospesi . Rispondendo SI verrà effettuato il Controllo della Presenza di eventuali Conti in Sospeso quando viene effettuata la Chiusura.

605 = gestione omaggi su maschera touch-screen ( cliccando il tasto FAT verrà chiesto se applicare o meno l'omaggio su tutta la vendita)

610 = Rispondere SI se si vuole Abilitare la Modifica della Colonna "Trasferita" nel Conto del Tavolo indicante l'avvenuta trasmissione alle Stampantine.

611 = Rispondere SI, tenendo premuto il Tasto Tavolo per 1 secondo, verrà reimpostato automaticamente il Tavolo Cassa Predefinito (solitamente CO1)

612 = Rispondere SI, verrà visualizzato un Pulsante per Espandere/Comprimere la Griglia Vts2.

613 = Rispondendo SI, il Coperto non verrà mai segnato come Trasferito, in modo da figurare sempre nelle Comande Trasferite.

614 = Rispondendo SI, nell'Elenco Tavoli verranno visualizzati dei Pulsanti di scelta Rapida legati a delle Sale definite dall'Utente.

636 = Rispondere Sì se si vogliono abilitare le SottoFamiglie

639 = Tre possibili Opzioni: No/ Si con sospensione tavolo/ Si senza sospensione tavolo: Rispondendo SI verrà abilitata la Gestione per indicare una Modalità d'Incasso separata per ogni Scontrino Emesso per i Menù a Prezzo Fisso. Si può scegliere se lasciare il tavolo sospeso e quindi chiudere il conto in momenti diversi (esempio clienti ad uno stesso tavolo che pagano "alla romana", ma non vanno via contemporaneamente), oppure chiudere il conto nello stesso momento.

647= Rispondendo SI, quando si seleziona un Articolo Componibile, la selezione delle Componenti visualizzata sarà filtrata solo sulle Anagrafiche inserite fra i Preferiti (funzione anche su Web Menu).

653= Rispondendo SI, saranno visualizzati dei Pulsanti legati ai Codici a Barre Aggiuntivi degli Articoli.

655= Rispondendo SI, quando viene Trasferito un Conto/Tavolo, verranno Trasferite SOLO le Righe Selezionate. Altrimenti, la Selezione verrà ignorata e verranno trasferite TUTTE le Righe.

657= Rispondendo SI, quando viene Trasferito un Conto/Tavolo, esso verrà Trasferito anche se il Tavolo Destinazione ha già delle Righe. Altrimenti, il Programma avvertirà l'impossibilità di Trasferire le Righe su un Tavolo occupato con un Messaggio. \*Se però sull'anagrafica c'è una <u>POSIZIONE</u> (da 000 a 999) indicata in "Altri Dati 1" comanderà su questa opzione. Di default la <u>POSIZIONE</u> è 000.

# Tabelle -> Generali -> Parametri azienda e poi seleziono Impostazioni Magazzino/Touch Screen.

IdVoceasportoWEB = Indicare la voce ASPORTO

IdVoceDomicilioWEB = Indicare la voce DOMICILIO

IdDefArtVariNOL = Indicare l'articolo predefinito per la gestione dei generi vari su Noleggio con touch screen (GNOL)

IdDefArtSSNOL = Indicare l'articolo predefinito per la gestione dello sconto/storno su Noleggio con touch screen (SSNOL)

IdDefArtServizio = indicare la voce SERVIZIO

IdDefArtCoperto = indicare la voce COPERTO

IdDefArtEsiTS2 = Indicare l'articolo/prodotto predefinito di cui visualizzare l'Esistenza Fisica su vendita al banco con touch screen (per famiglia). ATTENZIONE! Si può impostare SOLO un articolo per famiglia. CtrEsiVTS2 = Indicare l'Esistenza dell'Articolo/Prodotto Predefinito su Pulsante Famiglia sotto la quale il Pulsante della Famiglia diventa Rosso. Ad esempio se si imposta la quantità dei panetti di pizza, ti dice quanti ne hai a disposizione e nel caso diventa rosso.

DefClaVarianti = Famiglia varianti per Touch Screen (+ o -)

FlagOrdiniWEB = Attiva il polling degli ordini ricevuti dal WEB Menù

DefSalaWEB = Sala predefinita per il WEB (impostare WEB)

ServizioVTS = Percentuale di Servizio (indicare se si vuole la % di maggiorazione per il servizio al tavolo) DefStampanteServizio = Stabilire o meno la stampante predefinita per il servizio o No, ovvero stampa su tutti

Vts2DesSP2 = Inserire la descrizione da aggiungere alla descrizione dell'articolo alla pressione del pulsante speciale a Listino 2 (esempio TAGLIO, ovvero il taglio di pizza)

Vts2DesSP3 = Inserire la descrizione da aggiungere alla descrizione dell'articolo alla pressione del pulsante speciale a Listino 3 (esempio MEDIA, ovvero pizza media)

Vts2DesSP4 = Inserire la descrizione da aggiungere alla descrizione dell'articolo alla pressione del pulsante speciale a Listino 4 (esempio GRANDE, ovvero pizza grande)

Vts2EtiSP2 = Descrivere una breve etichetta (max 3 caratteri) per il pulsante speciale a Listino 2

Vts2EtiSP3 = Descrivere una breve etichetta (max 3 caratteri) per il pulsante speciale a Listino 3

Vts2EtiSP4 = Descrivere una breve etichetta (max 3 caratteri) per il pulsante speciale a Listino 4

TempoMaxAttesa = Imposta il tempo di attesa massimo dopo il quale il conto diventa ROSSO

TempoMaxDopoPreConto = Inserire il Tempo Max di attesa dopo l'emissione del PreConto. Dopo questo tempo (solitamente 10 minuti) il tavolo diventa NERO.

IdDefArtVari = su "Valore" G22 (Iva 22%). Se non esiste crearlo come Tipo=Articolo, Specifica=Generi Vari; IdDefArtVari2 = su "Valore" G10 (Iva 10%). Se non esiste crearlo come Tipo=Articolo, Specifica=Generi Vari; IdDefArtSS = su "Valore" SS. Se non esiste crearlo come Tipo=Articolo, Specifica=Sconto/Storno;

MaxTotaleVts = Indicare il Valore Max di una Vendita (Comunque si potrà forzare);

DaOraVts = Ora di apertura del negozio

AOraVts = Ora di chiusura negozio (solitamente si consiglia come valore minimo ore 01:00) FlagDataOraPre = No

SegueTXT = Questo tasto permette di separare una o più portate all'interno della comanda ed è personalizzabile (per esempio si posso mettere dei trattini -----)

# Parametri azienda/Dati generali

Filler7 = Scrivere una descrizione per il Menù a prezzo fisso (solitamente "Menù a prezzo fisso").

| Parametri <u>T</u> erminale |   |       | Υ                |                         | Opzioni Azienda                                                                                                    | Parametri <u>A</u> zienda |   |
|-----------------------------|---|-------|------------------|-------------------------|----------------------------------------------------------------------------------------------------|---------------------------|---|
|                             |   | Det   | taoli            |                         |                                                                                                    |                           |   |
| 🎁 Parametri Azienda         | ^ | Indic | are l'articolo r | redefinito              | ner la gestione dei generi vari su vendita al banco con touch screen                                                                                                    |                           |   |
| - Dati Generali             |   | maio  |                  |                         |                                                                                                    |                           |   |
| Impostazioni Generali       |   |       |                  |                         |                                                                                                    |                           |   |
| Dati Anagrarici Azienda     |   |       |                  |                         |                                                                                                    |                           |   |
| Dati Persona Fisica         |   | Co    | ollocazione      | Parame                  | tri Azienda\Impostazioni Magazzino\Touch Screen                                                                                                    | Codice IdDefArtVari       |   |
| Aggiornamenti Magazzino     |   | -     |                  |                         |                                                                                                    |                           | _ |
| Impostazioni Magazzino      |   | н     | icerca (F2)      |                         |                                                                                                    |                           |   |
| Schede Prepagate/A Punti    | 1 |       | Codice           |                         | Descrizione                                                                                                    | Valore                    |   |
| - Touch Screen              | = | •     | IdDefArtVari     |                         | Articolo Predefinito per Generi Vari su Vendita con Touch Screen                                                                                                    | G10                       |   |
| Web                         |   |       | IdDefArtVari     | 2                       | Articolo Predefinito per Generi Vari 2 su Vendita con Touch Screen                                                                                                    | G22                       |   |
| - Generali                  |   |       | IdDefArtSS       |                         | Articolo Predefinito per Sconto/Storno su Vendita con Touch Screen                                                                                                    | SS                        |   |
| Import da Database Esterno  |   |       | IdVoceAspo       | rtoWEB                  | Voce Automatica in Fattura per Asporto WEB                                                                                                    |                           |   |
| Tev Tev                     |   |       | IdDefArtVari     | NOL                     | Articolo Predefinito per Generi Vari su Noleggio con Touch Screen                                                                                                    | GNOL                      |   |
| - 🛅 Aggiornamenti Contabili |   |       | IdVoceDomi       | cilioWEB                | Voce Automatica in Fattura per Consegna a Domicilio WEB                                                                                                    |                           |   |
| 🖻 🤖 Impostazioni Contabili  |   |       | IdDefArtSSN      | IOL                     | Articolo Predefinito per Sconto/Storno su Noleggio con Touch Screen                                                                                                    | SSNOL                     |   |
| - Ricevute Bancarie         |   |       | IdDefArtServ     | rizio                   | Articolo Predefinito per il Servizio su Vendita con Touch Screen                                                                                                    | SERV                      |   |
| Impostazioni Fatturazione   |   |       | MaxPrezzoV       | TS                      | Massimo Importo Riga Vendita Touch Screen                                                                                                    | 750                       |   |
| Pianificazione Export       |   |       | IdDefArtCop      | erto                    | Articolo Predefinito per Gestione del Coperto su Vendita con Touch Screen                                                                                                    | COPERTO                   |   |
| 🖻 🧰 Stampe                  |   |       | IdDefArtEsiT     | S2                      | Articolo Predefinito per Visualizzare Esistenza Fisica su Pulsante Famiglia                                                                                                    |                           |   |
| - 🛅 Tabelle                 |   |       | MaxTotaleV       | rs                      | Massimo Importo Totale Vendita Touch Screen                                                                                                    | 999,99                    |   |
| Clienti-Fornitori           |   |       | CtrEsiVTS2       | 0.4                     | Esistenza Minima Articolo Predefinito su Pulsante Famiglia                                                                                                    | 0                         |   |
| - Magazzino                 |   |       | DefClaVaria      | hti                     | Famiglia Varianti per Touch Screen                                                                                                    | VARIANTI                  |   |
| Contabilita                 |   |       | FlagUrdiniW      | EB                      | FlagUrdiniWEB                                                                                                    | No<br>No                  |   |
| Produzione                  |   |       | DauraVIS         |                         | Dalle Ure di Ula I su Stampa Totali in Vendita Touch Screen                                                                                                    | 05.00.00                  |   |
|                             |   | -     | DelSalaWEI       | 5                       | Sala Predefinita WEB                                                                                                    | WEB 00                    |   |
| E G Ufficina Meccanica      |   |       | AUravis          |                         | Alle Ure di DUMANI su Stampa i otali in Vendita i ouch Screen                                                                                                    | 06.00.00                  |   |
| Difficient Augentate        |   |       | DefCtance        | lo <sup>C</sup> on i-i- | Champanta Bradefinita per Dias % Centrale                                                                                                    | U                         |   |
|                             |   | -     | Derstampan       |                         | December Reconstruction in the second second s | ·                         |   |
| Jotanipe                    | - | Riga  | : 1 di 38        | ZW                      | 在派 SQL →= →× 町 前 G Stampa                                                                                                    |                           |   |
|                             |   |       |                  |                         |                                                                                                    |                           | _ |
|                             |   |       |                  |                         |                                                                                                    |                           |   |

# Servizio -> Parametri Terminale -> Touch Screen -> Generali

AbiAutoConsumoCliOnly = Abilitare Pulsante Auto-Consumo Solo se è Impostato il Cliente (solitamente NO) AbiCancRigaNoTrasf = Scegliere se abilitare la cancellazione delle righe del conto.

AbiContaPizze = Rispondere SI se si vuole che la procedura calcoli in tempo reale il numero dei Prodotti in Produzione per Famiglia indicandone il numero di pezzi / il tempo medio di produzione.

AbiLotteria = Abilitare Funzionalità Lotteria

AbiRaggrComanda = Se abilitato, nella Stampa della Comanda, le Anagrafiche verranno raggruppate per Articolo, tenendo in considerazione eventuali Varianti.

AbiModTavArt = Rispondere SI se si vuole abilitare la possibilità di modificare i dettagli del pulsante articolo.

AbiRestoSoloCassa = Abilitare Calcolo del Resto/Modalità di Incasso solo quando si preme il pulsante Cassa (registra ed emette scontrino fiscale) N.B: Se si seleziona Fattura o Buono Di Consegna, la schermata del calcolo del resto si aprirà comunque.

AbiRiceviOrdiniVtsWEB = Rispondere SI se si vuole abilitare il Terminale alla Ricezione degli Ordini WEB. AbiRingOnOrdiniWEB = Rispondendo SI, la procedura produrrà un suono (definito nel successivo Parametro) quando arriva un Ordine WEB.

AbiScontoRigaVts2 = Rispondere SI per abilitare lo sconto riga. Attenzione! Il pulsante Sconto Riga prenderà il posto del pulsante "Coperto".

AbiShow1VTS = Rispondere SI per far sì che al lancio della procedura venga caricata la maschera del touch screen in modalità esclusiva (non sarà quindi possibile accedere alle altre funzioni di Sia III).

AbiSincroVtsWEB = Rispondere SI per abilitare il terminale alla sincronizzazione degli Ordini WEB. RicercaClienteWEB = Rispondere SI per abilitare la ricerca dei cliente tramite Cellulare e/o Mail alla ricezione degli Ordini WEB. Nel caso in cui la Ricerca abbia successo, il Tavolo sarà associato all'anagrafica Cliente (la sua Ragione Sociale/Nome e Cognome verranno visualizzato sotto l'Elenco degli Articoli). AbiSpecifica3CliOnly = Rispondere SI se si vuole che sia operato uno sconto/storno solo con il cliente definito. (Solitamente NO).

AbiTildeCliOnly = Abilitare Pulsante Sconto/Storno Solo se è Impostato il Cliente (solitamente NO) ApriCassettoAlResto = Aprire il Cassetto della Cassa al Calcolo del Resto.

AbiPranzoFisso = Abilita lo scontrino/fattura per il Menù a prezzo fisso (abilitarlo se si vogliono gestire gli scontrini separati)

AbiPreferiti = Rispondere SI per visualizzare il tasto di Filtro Preferiti sulla Vendita al Banco.

AutoDefaultTavoloComandaVTS2 = Rispondere SI se si vuole che, dopo la Stampa della Comanda, si cambi in automatico sul Tavolo di Default. Nel caso in cui non sia definito un Tavolo di Default, verrà visualizzata la Pianta dei Tavoli.

BloccoPrezziVTS = Blocco cambio prezzo

BlockResize = Blocco ridimensionamento maschera touch screen

ButtonNOL = Rispondere SI se si vuole che la procedura faccia partire la maschera Touch Screen con il pulsante NOL/VEN predefinito a "NOL".

CambioDataOnlyleri = Gestione cambio data tra oggi e ieri (mettere sì o no, secondo esigenze)

ChiudiSeCassaZero = Rispondere SI se si vuole che la Procedura chiuda automaticamente il Conto quando l'Incassato raggiunge zero con l'ultima modalità di incasso cliccata.

ConfermaAutoConsumo = Rispondere SI se si vuole che alla pressione del pulsante Auto Consumo (Casetta) venga prodotto un messaggio di conferma.

ConfermaNoCassa = Rispondere SI se si vuole che alla pressione del pulsante No Cassa (Dischetto) venga prodotto un messaggio di conferma.

CtrlOpz331 = Impostare a "Abilita" o "Disabilita" il controllo solo se strettamente necessario; infatti la procedura se non diversamente specificato seguirà l'opzione n.331 generale per tutti i terminali.

DefAvvisoCambioTavolo= rispondere sì per visualizzare un Messaggio di Richiesta Conferma nel caso in cui si cambi Tavolo senza aver inviato la Comanda alle Stampantine.

DefBlockACS = Blocco tasto autoconsumo

DefBlockFAT = Blocco pulsante fattura

DefBlockKeyBVTS = Rispondere SI per disabilitare il tasto per richiamare la tastiera a Video.

DefBlockKeysVTS = Blocco tasti di chiusura conto

DefBlockRFS = Blocco tasto ricevuta fiscale

DefBlockSalaVTS = Blocco scelta sala/lido

DefBlockSS = Rispondere SI per disabilitare il tasto con la "Tilde" ovvero per lo Sconto/Storno.

DefBlockTrasferisce = Blocco tasto trasferimento a stampantine

DefCarDesPC = Permette di indicare il numero massimo di caratteri da stampare su ogni riga del preconto sullo scontrino non fiscale, rispettando ovviamente il max consentito dal misuratore fiscale scelto.

DefCauAcsVTS = Autoconsumo

DefCauScaVTS = Scarico Cassa 1 (scarico senza scontrino)

DefCauVenVTS = Vendita Cassa 1 (vendita con scontrino)

DefCauConVTS= Imposta la causale di contabilità per l'incasso del credito cliente.

DefClaEMailTS = Indicare la Classificazione scelta per l'invio della E-Mail per la Stampa Totali.

DefCopieComanda = Imposta il numero di copie alla stampa della Comanda.

DefCopieComanda2 = Imposta il numero di copie alla stampa della Comanda sulla stampantina di servizio.

DefCopieStampaTotali = Imposta il numero di copie alla stampa dei Totali.

DefFileRingOnOrdiniWEB = Permette di scegliere il file .WAV da usare quando arriva un Ordine WEB.

DefFontSizeVTS = Misura Fonts del testo dei pulsanti.

DefIdoComanda = Intestazione Comanda

DefldoComanda2 = Stampa l'intestazione dell'azienda che emette la Comanda sulla stampantina di servizio. DeflnviaComanda = Rispondere SI se si vuole inviare automaticamente la comanda alla chiusura del tavolo.

DefInviaComandaCambio = Invia la Comanda alle Stampantine al Cambio Tavolo

DefMagTotaliVTS = Seleziona il magazzino per la stampa dei totali riservata.

DefNoFisPC =Rispondere SI se si vuole stampare il PreConto sul misuratore fiscale sullo scontrino non fiscale. (Attenzione! Nel caso di Registratore di Cassa Telematico, lo Scontrino NON FISCALE verrà comunque trasmesso alla chiusura fiscale).

DefRestoVTS = Rispondere SI se si vuole aprire automaticamente la maschera per il calcolo del resto alla chiusura del tavolo.

DefSalaPredefinitaVTS = Indicare la Sala/Lido Predefinito

DefStaComanda2 = Imposta la stampante da utilizzare alla stampa del PreConto.

DefStaStampaTotali = Imposta la stampante da proporre al momento della stampa dei Totali.

DefTipoVTS = Normalmente segue l'Opzione Azienda

DefTotaliGG = Rispondere SI se si vogliono stampare i totali (dal pulsante stampa totali) della sola giornata di oggi. (Se si sono indicati gli orari di apertura e chiusura, va' messa a NO).

DefTraComanda = Imposta il tipo di report da proporre al momento della stampa della Comanda.

DefTraComanda2 = Imposta il tipo di report alla stampa della Comanda sulla stampantina di servizio.

DefTraStampaTotaliRis = Imposta il tipo di report da proporre al momento della stampa dei Totali Riservati. DelBCodeAfterRead = Scegliere se cancellare il BarCode dopo la Lettura

DestiEMailTS = Indicare le E-Mail dei Destinatari della Stampa Totali.

DestiEMailTSCla = Indicare le E-Mail dei Destinatari della Stampa Totali Filtrando solo la Classificazione indicata nel Parametro successivo.

DocPredefinitoVTS2P2 = Indicare il Documento Predefinito per il Secondo Pulsante della Vendita al Banco Layout Bar (tra fattura, buono di consegna, preventivo o ddt).

MaxSSVTS = Inserire il Massimo Importo dello Sconto Incondizionato.

MaxTotaleVTS = Indicare il Max Importo digitabile per il terminale. (Se uguale a zero, la procedura utilizzerà l'impostazione dello stesso indicato nei Parametri Azienda).

MinApeNow = Indicare il numero di minuti che devono trascorrere prima di segnalare all'operatore una eventuale comanda che non è stata mai trasferita alle stampantine.

ModeEliCode = Rispondere SI se si vuole visualizzare la casella che indica il turno per l'Elimina Code. PrefixVtsCliAdd = Prefisso per Generazione Codice Cliente (Attenzione! In presenza di più terminali che creano clienti nuovi, questo prefisso va impostato rigorosamente diverso terminale per terminale). PrzPerTavolo = Rispondere SI per abilitare la gestione dei prezzi per tavolo/ombrellone secondo il numero di listino scelto.

RaggruppaAnaVTS = Rispondere SI se si vogliono stampare i totali (dal pulsante stampa totali) raggruppando le Anagrafiche di Magazzino.

ScaSpecifica3 = Rispondere SI per abilitare la possibilità di scaricare le anagrafiche di magazzino con specifica "Sconto/Storno" cioè con quantità negativa.

SequenzaRicercaArt = ricerca per Codice/BarCode o per BarCode/Codice

StaComandaGruppo = Rispondendo SI, la procedura stamperà la comanda raggruppando per Gruppo Area di Produzione; No, la stampa avverrà invece raggruppata per Area di Produzione.

StampaTavoloMF = Rispondere SI se si vuole che sullo scontrino fiscale venga stampato il conto/tavolo/ombrellone utilizzato dal cliente.

SalaPredefinitaP1/P2/P3/P4/P5 = Selezionare la sala predefinita per la vendita al banco (Pulsante 1/2/3/4/5) N.B è possibile definire fino ad un massimo di 5 sale.

TimerUserChange = Imposta in secondi il timer per il cambio operatore.

TotaliGGxUser = Stampa Totali della Giornata per Operatore/Terminale

UscitaDocumentiVTS =Scelta su dove indirizzare le Stampe dei Documenti (video o stampante).

UscitaStampantineVTS = Indicare dove indirizzare le Stampe delle Stampantine di Comanda (video o stampante).

UscitaStampeVTS = Scelta su dove indirizzare le Stampe in Generale (video o stampante).

VisBarCodeTS2 = Visualizza la riga per la lettura del BarCode dell'articolo e ne consente la Ricerca Estesa.

VisBmArtListino =Rispondere SI se si vuole che la procedura visualizzi i pulsanti degli articoli sulla maschera di Vendita Touch Screen solo se presenti sul Gruppo Listino del cliente predefinito.

VisImgVTS = Rispondendo SI, la procedura visualizzerà l'immagine dell'articolo sul pulsante del Touch.

VisTotFam = Rispondere SI se si vuole che alla base dell'elenco del conto visualizzato deve essere

altrettanto visualizzato il Totale delle Quantità della Famiglia selezionata e l'Esistenza dell'Articolo Corrente.

| 🈚 Parametri e Opzioni           |                             |                            |                                                                                              |                                   | x                     |
|---------------------------------|-----------------------------|----------------------------|----------------------------------------------------------------------------------------------|-----------------------------------|-----------------------|
| Parametri <u>T</u> erminale     | Ĩ                           |                            | Opzioni Azienda                                                                              | Parametri <u>A</u> zienda         |                       |
|                                 | Dellast                     |                            |                                                                                              |                                   |                       |
| 🖃 🖳 Parametri Terminale 📃 🔿     | Dettagli<br>Bispondera SLov | v abilitara la possibiliti | à di gestire di impegni da altro magazzino.                                                  |                                   |                       |
| 🖻 🦕 Generali                    | rispondere or pe            | я аршкаге іа роззіршка     | a di gestile gli impegni da akto magazzino.                                                  |                                   |                       |
| 👘 🛅 Generali                    |                             |                            |                                                                                              |                                   |                       |
| E Cayouts                       |                             |                            |                                                                                              |                                   | × 1                   |
| Griglie di Magazzino e Fati     | Collocazione                | Parametri Termina          | le\Generali\TouchScreen\Generali                                                             | Codice AbilmoCli                  |                       |
| Carferenciana Decement          | Conocazione                 | r aramour rommine          |                                                                                              | Codice Hompon                     |                       |
| Dozioni Conia                   | Ricerca (F2)                |                            |                                                                                              |                                   | <u>M,</u>             |
| E Touch Screen                  | Codice                      |                            | Descrizione                                                                                  |                                   | Valore                |
| Generali =                      | DefTip                      | SVTS                       | Lavout Vendita al Banco con Touch Screen                                                     |                                   | Segue l'Opzione       |
| Impostazioni Documenti          | DefCau                      | VenVTS                     | Causale di Magazzino per Vendita                                                             |                                   | SCARICO AL B          |
| Impostazioni di Stampa          | DefCau                      | (ScaVTS                    | Causale di Magazzino per Scarico                                                             |                                   | VENDITA MERC =        |
| Parametri Messaggi              | DefCau                      | (ConVTS                    | Causale Contabile Predefinita per Incasso Clie                                               | nte                               |                       |
| 🛱 🛅 Magazzino                   | AbiStar                     | npaRiass                   | Abilita Pulsante per Stampa Riassortimento                                                   |                                   | No                    |
| Generali                        | DefCau                      | AcsVTS                     | Causale di Magazzino per Autoconsumo                                                         |                                   | ORDINE DA CLI         |
| Gestione Ordini Cli/For         | Blocco                      | PrezziVTS                  | Abilitare Cambio Prezzo                                                                      |                                   | Si                    |
| Opzioni Vendita al Banco        | DefBlo                      | ckACS                      | Blocco Tasto Auto Consumo                                                                    |                                   | No                    |
| Opzioni Movimenti di Magazzir   | DefBlo                      | skRFS                      | Blocco Tasto Ricevuta Fiscale                                                                |                                   | Si                    |
| Gestione Lotti                  | DefSta                      | mpaPrivacy                 | Abilitare Stampa Privacy in Automatico su Clier                                              | nte Corrente                      | Si                    |
| Impostazioni Dispositivi Estern | DefBlo                      | skSalaVTS                  | Blocco Scelta Sala/Lido                                                                      |                                   | No                    |
| Barriera Lasse                  | DetBlo                      | ck I rasterisce            | Blocco I asto per I rasterire la Comanda alle Si                                             | tampantine                        | No                    |
| Schede Prepagate/A Punti        | DefBlo                      | CKFAI                      | Blocco Pulsante Fattura                                                                      | Verifical Device Terrely Conserve | No<br>Codice /DerCode |
|                                 | Sequer                      | DataOutulari               | Sequenza Ricerca Anagrarica di Magazzino si<br>Castina il Casthia Data Cala tra Operi a lasi | u vendita al Banco Touch Screen   | Lodice/BarLode        |
|                                 | DefBlo                      | RicercaAyanzata            | Riccon Tasto Ricerca Avanzata                                                                |                                   | Ci Ci                 |
| Generali                        | DefBlo                      | skártColl                  | Blocco Tasto Articoli Collegati                                                              |                                   | Si                    |
| Intestazione Documento          | DefBlo                      | ckCambioData               | Blocco Tasto Cambio Data                                                                     |                                   | Si                    |
| Tracciato Documento             | AbiPrar                     | nzoFisso                   | Abilitare Scontrino/Fattura Menù a Prezzo Fiss                                               | 0                                 | No                    |
|                                 | AbiVisl                     | mpCli                      | Abilitare Visualizzazione Automatica degli Impe                                              | ani Cliente                       | No                    |
| 🛁 Linea 🗸 🗸                     | D-01-                       |                            | Discourt and at Children Courts                                                              | -                                 | м                     |
| <                               | Riga: 74 di 110             | 医水泡浴                       | SQL ▶≡ ▶Х 🖤 🛄 🛃 Stampa                                                                       |                                   | •                     |
|                                 |                             |                            | <u>Q</u> k                                                                                   |                                   |                       |

# Aprire ora Magazzino -> Anagrafica e creare le anagrafiche.

La prima sarà per i generi vari al 22% -> Nel campo "Codice" scrivere G22; nel campo "descrizione" scrivere "Generi Vari al 22%"; Lasciare il Listino a 0. Per creare le altre anagrafiche (tipo iva al 10% ecc.), richiamo quella appena creata e la duplico dal tasto in alto a sinistra, modificando il codice di conseguenza (es: G10/Generi vari al 10% ecc.). Infine per creare lo Sconto Incondizionato, faccio la stessa cosa: richiamo un'anagrafica appena creata e nel "codice" metto SS, mentre nella "descrizione" scrivo "Sconto Incondizionato", nella "specifica" seleziono Sconto/Storno e in "Codice Iva" seleziono Escluso art.15. Nella sezione Altri Dati 2 è possibile sistemare le "Impostazioni Vendita al Banco Touch Screen". Per cui oltre alla Famiglia, è possibile sistemare, se presente, anche la SottoFamiglia.

| Anagrafiche di Magazzino                      |                               |                     |                              | ×                          |
|-----------------------------------------------|-------------------------------|---------------------|------------------------------|----------------------------|
| 🖬 🤊 🗙 🛃 🕺 🕺 🖉 📓 🔒 🖳                           | 🗹 HH 🖗 😚 🗉 🗞 🖝 🕏              | - 🖓 👞 🐮 📽 📢         | ) 🔞 🕅 👷 🕅 🖌                  | 8                          |
| Dati Principali                               | -                             |                     |                              |                            |
|                                               | e                             |                     |                              |                            |
| Ean13                                         | <ul> <li>Specifica</li> </ul> |                     | ✓ In Noleggio                | Spento 🗌 Etichetta 🔽       |
| Unità di Misura 📃 🚽 Codice Iv.                | a Vendite                     | •                   | Operatore                    |                            |
| Dati Anagrafici A                             | ltri Dati <u>1</u>            | Altri Dati <u>2</u> |                              | Eornitori                  |
| Classificazione                               |                               |                     |                              |                            |
| Ns.Rif. Marca                                 | -                             | Fascia              | ▼ Gesti                      | e Lotti/Varianti/Seriali 🔽 |
| Pz./Confezione Cf./Cartone                    | Ct./Pedana                    | Stagione            | ▼ Gesti                      | re Colli su Lotto 🛛 🗖      |
| Ultimo Prz.Acq. Prx.Prz.Acq.                  | Data Prx.Prz.Acq.             | Gruppo Varianti     |                              | - Peso                     |
| Fornitore Abituale                            | J                             | , Tar               | a                            |                            |
| Promo                                         | zo Promo C/Ven                |                     | C/Acq                        |                            |
| Seme                                          | Ubicaz.                       |                     | Sc.Min                       | Biordino                   |
| Nesto                                         | Lilt Prz                      | Aca Seme            | Specie                       |                            |
|                                               | OK.TR.                        |                     | opeole                       |                            |
| Listini di Vendita IVA ESCLUSA                | Progressivi                   | AI ĵ                | Griglia Mag                  | azzini                     |
| N. Listino duadagno Hicarico Margine Sc. I Sc | – Dati Contabili              | 1_UNICO             | - Dati Statistici            | I                          |
|                                               | Esistenza Fisica              | 0,00                | Indice di Rotazione          | 0,00                       |
|                                               | Impegnato                     | 0,00                | Data Ultimo Acquisto         |                            |
|                                               | Esistenza Reale               | 0,00                | Costo Medio                  | 0,00                       |
|                                               | Ordinato                      | 0,00                | Valore Totale a Costo Medio  | 0,00                       |
|                                               | Esistenza Teorica             | 0,00                | Data Ultima Vendita          |                            |
|                                               | Progressivo Carico Quantità   | 0,00                | Prezzo Medio                 | 0,00                       |
|                                               | Progressivo Carico Valore     | 0,00                | Valore Totale a Prezzo Medio | 0,00                       |
|                                               | Progressivo Scarico Quantità  | 0,00                | % su l'otale Vendite         | 0,00                       |
| < III >                                       | Progressivo Scarico Valore    | 0,00                | % Media di Ricarico          | 0,00                       |

#### Tabelle -> Generali -> Parametri azienda e selezionare a lato Touch Screen.

Nella prima riga "IdDefArtVari" seleziono Generi vari al 22%; nella seconda riga "IdDefArtVari2" seleziono Generi vari al 10% (10% o l'altro tipo di articolo che ho creato in precedenza); nella terza riga "IdDefArtSS" seleziono Sconto Incondizionato.

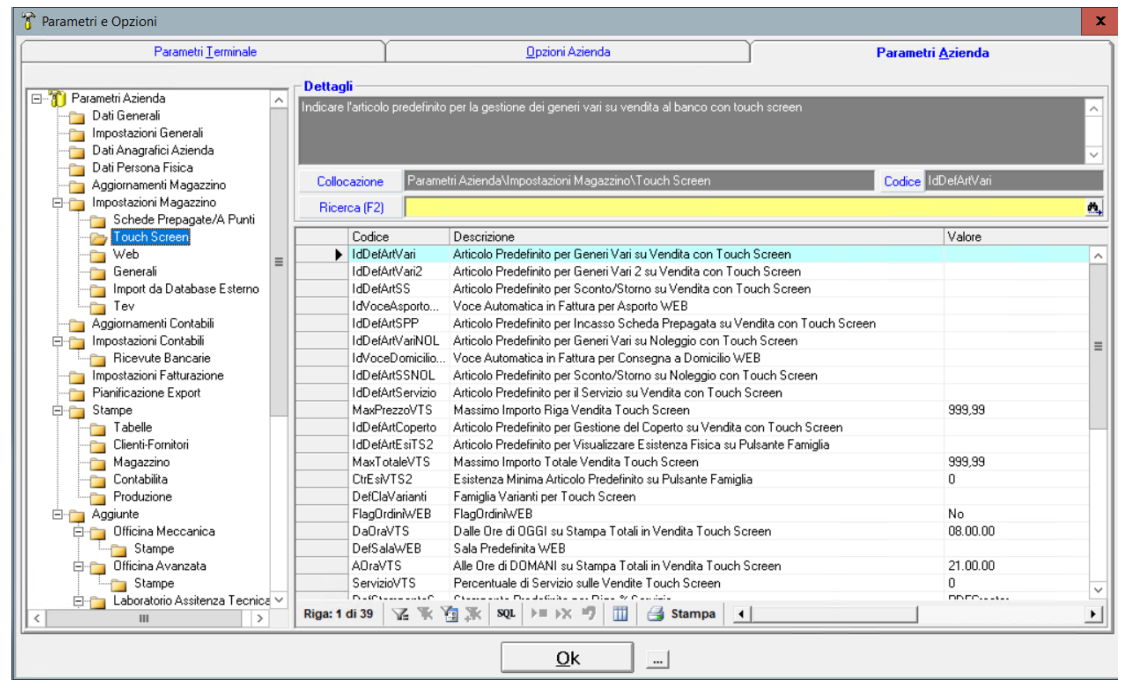

## Tabelle -> Magazzino -> Causali

Modifico il Codice 098 in Vendita con Documento; in "FISSA" metto Vendita con Documento. Modifico il Codice 099 in Vendita al Banco; in "Fissa" metto Vendita al Banco. Creo una nuova causale uguale alla 099, seguendo la numerazione, e la chiamo Scarico al Banco; in "Fissa" metto Vendita al Banco.

| Codice D    | Descrizione                             | Magazzino | Movimento                  | Prezzo       | Cli/For   | Tipo             | Contabilità | Fissa                  | Spenta | Flag No In. | . Cliente di R |
|-------------|-----------------------------------------|-----------|----------------------------|--------------|-----------|------------------|-------------|------------------------|--------|-------------|----------------|
| 001 A       | ACQUISTO MERCE                          | UNICO     | Incrementa Esistenza       | Prz.Acquisto | Fornitori | Acquisto         | ✓           |                        |        |             |                |
| 002 V       | VENDITA MERCE                           | UNICO     | Decrementa Esistenza       | Prz.Vendita  | Clienti   | Vendita          |             | VENDITA CON DOCUMENTO  |        |             |                |
| 003 C       | ORDINE DA CLIENTE                       | UNICO     | Incrementa Impegnato       | Prz.Vendita  | Cli/For   | Altro            |             |                        |        |             |                |
| 004 V       | VENDITA MERCE IMPEGNATA                 | UNICO     | Decr. Esist. e Impegnato   | Prz.Vendita  | Cli/For   | Vendita          |             |                        |        |             |                |
| 005 C       | ORDINE A FORNITORE                      | UNICO     | Incrementa Ordinato        | Prz.Acquisto | Cli/For   | Altro            |             |                        |        |             |                |
| 006 1       | IMPEGNO DA CLIENTE                      | UNICO     | Incrementa Impegnato       | Prz.Vendita  | Cli/For   | Altro            |             |                        |        |             |                |
| 007 F       | RESO A FORNITORE                        | UNICO     | Incrementa Esistenza       | Prz.Acquisto | Fornitori | Reso su Acquisto |             |                        |        |             |                |
| 008 F       | RESO DA CLIENTE                         | UNICO     | Decrementa Esistenza       | Prz.Vendita  | Clienti   | Reso su Vendita  |             |                        |        |             |                |
| 009 F       | PERDITE ACCERTATE                       | UNICO     | Decrementa Esistenza       | Prz.Acquisto | Cli/For   | Altro            |             |                        |        |             |                |
| 010 A       | AUTOCONSUMO                             | UNICO     | Decrementa Esistenza       | Prz.Acquisto | Cli/For   | Altro            |             |                        |        |             |                |
| 011 A       | ASSEMBLATI                              | UNICO     | Decrementa Esistenza       | Prz.Vendita  | Clienti   | Vendita          |             |                        |        |             |                |
| 012 0       | ORDINE A LAVORAZIONE                    | UNICO     | Incrementa Ordinato        | Prz.Acquisto | Fornitori | Produzione       |             |                        |        |             |                |
| 013 C       | CARICO DA LAVORAZIONE                   | UNICO     | Incr. Esist. Decrem. Ordin | Prz.Vendita  | Fornitori | Produzione       |             | IMPEGNO ARTICOLO/PROD  |        |             |                |
| 014 0       | CARICO PRODOTTO                         | UNICO     | Incrementa Esistenza       | Prz.Acquisto | Fornitori | Produzione       |             |                        |        |             |                |
| 015 F       | RIPORTO ESISTENZE INIZIALI              | UNICO     | Incrementa Esistenza       | Costo Medio  | Fornitori | Altro            |             |                        |        |             |                |
| 016 F       | RIPORTO ESISTENZE INIZIALI              | UNICO     | Incrementa Esistenza       | Costo Medio  | Fornitori | Altro            |             |                        |        |             |                |
| 017 F       | RIENTRO DA SOSTITUZIONE                 | UNICO     | Incrementa Esistenza       | Prz.Acquisto | Fornitori | Altro            |             |                        |        |             |                |
| 096 F       | RESO A FORNITORE CON NOTA DI CREDITO    | UNICO     | Incrementa Esistenza       | Prz.Acquisto | Cli/For   | Reso su Acquisto |             |                        |        |             |                |
| 097 F       | RESO DA CLIENTE CON NOTA DI CREDITO     | UNICO     | Decrementa Esistenza       | Prz.Vendita  | Cli/For   | Reso su Vendita  |             |                        |        |             |                |
| 098 9       | SCARICO CON DOCUMENTO                   | UNICO     | Decrementa Esistenza       | Prz.Vendita  | Clienti   | Vendita          |             | VENDITA CON DOCUMENTO  |        |             |                |
| 099 S       | SCARICO AL BANCO                        | UNICO     | Decrementa Esistenza       | Prz.Vendita  | Clienti   | Vendita          |             | VENDITA AL BANCO       |        |             |                |
| 101 II      | MPEGNO ARTICOLO/PRODOTTO PER PRODUZI    | UNICO     | Incrementa Impegnato       | Prz.Acquisto | Fornitori | Produzione       |             | IMPEGNO ARTICOLO/PROD  |        |             |                |
| 102 C       | ORDINE PRODOTTO PER PRODUZIONE          | UNICO     | Incrementa Ordinato        | Prz.Acquisto | Fornitori | Produzione       |             | ORDINE PRODOTTO PER PR |        |             |                |
| 103 S       | SCARICO ARTICOLO/PRODOTTO IMPEGNATO PE  | UNICO     | Decr. Esist. e Impegnato   | Prz.Acquisto | Fornitori | Produzione       |             | SCARICO ARTICOLO PRODO |        |             |                |
| 104 C       | CARICO PRODOTTO ORDINATO PER PRODUZIO   | UNICO     | Incr. Esist. Decrem. Ordin | Prz.Acquisto | Fornitori | Produzione       |             | CARICO PRODOTTO ORDINA |        |             |                |
| 105 S       | SCARICO ARTICOLO/PRODOTTO PER PRODUZI   | UNICO     | Decrementa Esistenza       | Prz.Acquisto | Fornitori | Produzione       |             | SCARICO ARTICOLO/PRODO |        |             |                |
| 106 C       | CARICO ARTICOLO/PRODOTTO PER PRODUZIONE | UNICO     | Incrementa Esistenza       | Prz.Acquisto | Fornitori | Produzione       |             | CARICO ARTICOLO/PRODOT |        |             |                |
| 107 C       | CARICO PRODOTTO PER VENDITA             | UNICO     | Incrementa Esistenza       | Prz.Acquisto | Fornitori | Produzione       |             | CARICO PRODOTTO PER VE |        |             |                |
|             |                                         |           |                            |              |           |                  |             |                        |        |             |                |
| a: 20 di 28 | 圣张强系 🚾 🛏 🗙 🦻 🔟 🔮                        | Stampa (  |                            |              | 1         |                  |             |                        |        |             | •              |

#### Servizio -> Parametri Terminale -> Touch Screen -> Impostazione documenti

Impostare i valori in "DefCopieFAT" per la Fattura, "DefCopieBCN" per il Buono di Consegna, "DefCopieDDT" per il Documento di Trasporto, "DefCopiePRV" per il Preventivo. Impostare anche la stampante (rispettivamente in "DefStaFAT", "DefStaBCN", "DefStaDDT" e "DefStaPRV").

| Parametri Terminale         Optioni Azienda         Parametri Azienda           Parametri Terminale         Dettagli         Imposta i numero di copie da stampare da proporre al momento della stampa della Fattura nella modaltà "Touch Screen".         Impostano i numero di copie da stampare da proporre al momento della stampa della Fattura nella modaltà "Touch Screen".           Impostano i proprio         Gigli di Magazzino e Fasti         Colocazione         Parametri Terminale/General/Touch Screen/Impostazioni Documenti         Codoce         Dettagli           Impostano i Documenti         Codocazione         Parametri Aziante i Terminale/General/Touch Screen/Impostazioni Documenti         Codoce         Dettagli           Impostano i Documenti         Codocazione         Parametri Messano Buono di Consegne         Si         Impostazioni Documenti         Codoca         Magazino           DettadoPTV         Intestazione Buono di Consegne         Si         DettadoPTV         Intestazione Precento         Si         DettadoPTV         Impostazioni Documento         Si         DettadoPTV         Impostazioni Documento         Si         DettadoPTV         Impostazioni Documento         Si         DettadoPTV         Impostazioni Documento         Si         DettadoPTV         Impostazioni Documento         Si         DettadoPTV         DettadoPTV         Impostazioni Documento         Si         DettadoPTV         DettadoPTV         DettadoPTV </th <th>脊 Parametri e Opzioni</th> <th></th> <th></th> <th>x</th>                                                                                                    | 脊 Parametri e Opzioni                                     |                              |                                                                     | x                                   |
|----------------------------------------------------------------------------------------------------|-----------------------------------------------------------|------------------------------|---------------------------------------------------------------------|-------------------------------------|
| Dettagli         Importa i numero di copie da stampare da proporte al momento della stampa della Fattura nella modalità ''Touch Screen'.         Generali       Collocazione       Parametti Terminale/Generali/Touch Screen/Importazioni Documenti       Codice       DelCopie/FAT         Confourzione Presswods       Codice       Destruzione       Valore         Dettagli       Collocazione       Parametti Terminale/General/Touch Screen/Importazioni Documenti       Codice       DelCopie/FAT         Confourzione Presswods       Codice       Destruzione Fatua       Si       Codice       DelCopie/FAT         Deltagli       Codice       Destruzione Buono di Consegna       Si       Deltagli         Deltagli       Codice       Destruzione Buono di Consegna       Si       Deltagli         Deltagli       Codice       Destruzione Buono di Consegna       Si       Deltagli         Deltagli       Codice       Destruzione Preventivo       Si       Deltagli         Deltagli       Codice       Destruzione Preventivo       Si       Deltagli         Deltagli       Deltagli       Intestazione Preventivo       Si       Deltagli         Deltagli       Deltagli       Intestazione Preventivo       Si       Deltagli       Deltagli       Deltagli       Deltagli       Deltagli                                                                                                    | Parametri <u>T</u> erminale                               | Υ Γ                          | Opzioni Azienda                                                     | Parametri <u>A</u> zienda           |
| Preseneti Terminale       Uettagit         Imposta in numero di copie da stampare da proporre al momento della stampa della Fattura nella modaltà "Touch Screen".         Generali       Imposta in numero di copie da stampare da proporre al momento della stampa della Fattura nella modaltà "Touch Screen".         Layouta       Gingie di Magazzino e Fatt         Collocazione       Parametri Terminale/\General\Touch Screen \Inpostazioni Documenti         Collocazione       Parametri Terminale/\General\Touch Screen \Inpostazioni Documenti         Collocazione       Parametri Terminale/\General\Touch Screen \Inpostazioni Documenti         Impostazioni Stampa       Si         Parametri Messaggi       DellodoFAT         DellodoFPCcomo       Intestazione Placemento di Trasporto         Si Generali       DellodoFAT         Generali       DellodoFPCcomo         Generali       DellodoFAT         DellodoFAT       Intestazione Placemento di Trasporto         Si Generali       DellodoFAT         DellodoFAT       Intestazione Placemento di Trasporto         DellodoFAT       Lines Buono di Consegna         DellodoFAT       Intestazione Placemento di Trasporto         DellodoFAT       Lines Placemento         DellodoFAT       Lines Buono di Consegna         DellodoFAT       DellodoFAT                                                                                                    |                                                           |                              |                                                                     |                                     |
| Generali<br>Generali<br>Generali<br>Colocacione<br>Colocacione<br>C | 🖃 🖗 Parametri Terminale                                   | Dettagli                     |                                                                     |                                     |
| General<br>Griglie di Magazino e Fat<br>Collocazione Parametri Terminsle/General/Touch Screen/Importazioni Documenti<br>Collocazione Parametri Terminsle/General/Touch Screen/Importazioni Documenti<br>Collocazione Parametri Terminsle/General/Touch Screen/Importazioni Documenti<br>Collocazione Parametri Terminsle/General/Touch Screen/Importazioni Documenti<br>Collocazione Parametri Terminsle/General/Touch Screen/Importazioni Documenti<br>Collocazione Parametri Terminsle/General/Touch Screen/Importazioni Documenti<br>Collocazione Parametri Terminsle/General/Touch Screen/Importazioni Documenti<br>General<br>DelidoFAT Intestazione Buono di Consegna<br>DelidoPPConto Intestazione Preventivo<br>Si<br>DelidoPPConto Intestazione Preventivo<br>Si<br>DelidoPPConto Intestazione Preventivo<br>Si<br>DelidoPPConto Intestazione Preventivo<br>Si<br>DelidoPPConto Intestazione Preventivo<br>Si<br>DelidoPPConto Intestazione Preventivo<br>Si<br>DelidoPPCOnto Intestazione Preventivo<br>Si<br>DelidoPPCOnto Intestazione Preventivo<br>Si<br>DelidoPPCOnto Intestazione Preventivo<br>Si<br>DelidoPPCOnto Intestazione Preventivo<br>Si<br>DelidoPPCOnto Intestazione Preventivo<br>Si<br>DelidoPPCOnto Intestazione Preventivo<br>Si<br>DelidoPPCOnto Intestazione Preventivo<br>DelimeaPPC Linee Focumento di Traspoto<br>DelimeaPPC Linee Preventivo<br>DelimeaPPC Linee Preventivo<br>DelimeaPPC Linee Preventi Preventino<br>DelimeaPPC Linee Preventi Preventino<br>DelimeaPPC Linee Preventi Preventino<br>DelimeaPPC Linee Preventi Preventino<br>DelimeaPPC Linee Preventi Preventino<br>DelimeaPPC Linee Preventi Preventino<br>DelimeaPPC Linee Preventi Preventino                                                                                                    | 🛱 🛅 Generali                                              | Imposta il numero di copie ( | da stampare da proporre al momento della stampa della Fatti         | ura nella modalita "I ouch Screen". |
| Layouts       Grigie di Magazzino e Fat<br>Imp/Exp Formati Externi<br>Configurazione Passwołci<br>Opzioni Cojas       Codice Zirone       Passmetti Terminale/UBeneral/Touch Screen/Impostazioni Documenti       Codice Descrizione         Codice Screen       Codice Descrizione       Valore         Impostazioni di Stampa<br>Pasameti Messaggi<br>Delido/PT Intestazione Fatura       Si<br>Delido/PT Intestazione Fatura       Si<br>Si<br>Delido/PT Intestazione Fatura       Si<br>Si<br>Delido/PT Intestazione Fatura         Magazzino<br>Generali<br>Generali<br>Generali<br>Gestione Drdini Cl/For<br>Dpzioni Vendita al Banco<br>Dpzioni Vendita al Banco<br>Dpzioni Vendita al Banco<br>Documento di Traspato       Si<br>Si<br>Delido/PT Intestazione Preconto       Si<br>Si<br>Delido/PT Intestazione Preconto         Delido/PT Intestazione Preconto<br>Dpzioni Vendita al Banco<br>Dpzioni Vendita al Banco<br>Dochredefinito/V Documento di Traspato       Si<br>Delines/DT Intestazione Preconto       Si<br>Si<br>Delines/DT Intestazione Preconto         Delines/DT Intestazione Preconto<br>Dpzioni Vendita al Banco<br>Dochredefinito/V Documento di Traspato       0       E<br>Delines/DT Intestazione Preconto       Si<br>Delines/DT Intestazione Preconto       Si<br>Delines/DT Intestazione Preconto       0         Delines/DT Intestazione Preconto<br>Delines/DT Intestazione Documento di Traspato       0       D       E<br>Delines/DT Intestazione Documento di Traspato       0       E<br>Delines/DT Cojie Documento di Traspato       0       E<br>Delines/DT Cojie Documento di Traspato       0       E<br>Delines/DT Cojie Preconto       2       C<br>Delines/DT Cojie Preconto       2       C<br>DelicopieF                                                                                                    | 🔁 Generali                                                |                              |                                                                     |                                     |
| Collocazione Parametri Terminale/General/Touch Screen/Impostazioni Documenti Codee DetCopieFAT  Profices Formati Externi Configurazione Passwords Optioni Copie Configurazione Passwords Optioni Copie Configurazione Passwords Optioni Copie Configurazione Passwords Optioni Copie Configurazione Passwords Optioni Copie Configurazione Passwords Optioni Copie Configurazione Passwords Optioni Copie Configurazione Passwords Optioni Copie Configurazione Passwords Optioni Copie Configurazione Passwords Optioni Copie Configurazione Passwords Optioni Copie DetIdoPAT Intestazione Fatura DetIdoPAT Intestazione Duon di Consegna DetIdoPAV Intestazione Decumento di Trasporto DetIdoPAV Intestazione Preconto Si DetIdoPAV Documento di Consegna O DetIdoPAV Documento di Consegna O DetIdoPAV Intestazione Preconto DetImeaPAT Linea Parametri Negorazi DetIdoPAV Documento di Consegna O DetIdoPAV Documento di Consegna O DetIdoPAV Documento di Consegna O DetIdoPAV Documento di Consegna O DetIdoPAV Documento di Consegna O DetIdoPAV Documento di Consegna O DetIdoPAV DetImeaPAV Linea Preventivo O DetImeaPAV DetImeaPAV DetImeaP                                                                                                    | 🖻 🍗 Layouts                                               |                              |                                                                     |                                     |
| Imply Exp Formal Extern       Code       Code                                                                                                    | Griglie di Magazzino e Fati                               | Collocationa Param           | etri Terminale\Generali\Touch Screen\Impostazioni Docum             | enti Codice DefCopieFAT             |
| Contiguidadore r dissolutions       Filteerca (F2)         Discini (Copia       Si         Discini (Copia       Si         DefidoFAT       Intestazione Fatura         Generali       DefidoFAT         Parametri Messaggi       DefidoFAT         DefidoPAT       Intestazione Bouno di Consegna         DefidoPAT       Intestazione Documento         Impostazioni di Stampa       Si         DefidoPAT       Intestazione Preventivo         DefidoPAT       Intestazione Preventivo         DefidoPAT       Intestazione Preventivo         Generali       DefidoPAT         Generali       DefidoPAT         DefidoPAT       Intestazione Preventivo         DefidoPAT       Intestazione Preventivo         DefidoPAT       Intestazione Preventivo         DefidoPAT       DefidoPAT         DefidoPAT       Intestazione Preventivo         DefineaPAT       Linea Buno di Consegna       O         DefineaPAT       Linea Preventivo       O         DefineaPAT       Linea Preventivo       O         DefineaPAT       DegineaPAT       DegineaPAT         DefineaPAT       Copie Buono di Consegna       O         DeficopiePAT       Copie Preventiv                                                                                                    | Imp/Exp Formati Esterni                                   | Collocazione                 | en reminalesa eneran reach orientsingestazion pocum                 |                                     |
| Generali       Codice       Descrizione       Valore         Defloc/AT       Intestazione Fatura       Si         Impostazioni Documenti       Impostazioni Documenti       Si       Si         Impostazioni Documenti       Defloc/AT       Intestazione Buono di Consegna       Si         Parametri Messaggi       Deflod/PNV       Intestazione Documento di Trasporto       Si         Generali       Deflod/PNV       Intestazione Ricevuta Fiscale       Si         Deflod/PNV       Intestazione Ricevuta Fiscale       Si         Deflod/PNV       Intestazione Ricevuta Fiscale       Si         Deflomes/AT       Linee Fatura       O         Opzioni Vendita al Banco       Deflinee/CNI       DirecedenintoV         Docinee/Informenti di Magazzi       Deflinee/RNV       Linee Fatura       O         Deflinee/RNV       Linee Buono di Consegna       O       E         Deflinee/RNV       Linee Buono di Consegna       O       E         Deflinee/RNV       Linee Ricevuta Fiscale       O       O         Schede Prepagate/A Punti       Defloe/RES       Copie Fatura       2       Defloe/RES       Copie Fatura       2         Defloe/RES       Copie Fatura       2       Defloe/RES       Copie PrecOnto                                                                                                    | Dozioni Conia                                             | Ricerca (F2)                 |                                                                     | <u>A</u>                            |
| Generali       ■       DefldoFAT       Intestazione Fatura       Si         Impostazioni Documenti       Intestazione Buono di Consegna       Si       Si         Parametri Messaggi       DefldoPT       Intestazione Precentivo       Si         Parametri Messaggi       DefldoPT       Intestazione Precentivo       Si         Generali       DefldoPT       Intestazione Precentivo       Si         Generali       DefldoPT       Intestazione Precentivo       Si         DefldoPT       Intestazione Precentivo       Si       Si         DefldoPT       Intestazione Precentivo       Si       Si         DefldoPT       Intestazione Precentivo       Si       Si         DefldoPT       Lines Elocute Fiscale       Si       Si         Deflines/PCV       Lines Fatura       0       O       E         Deflines/PCV       Lines Buono di Consegna       0       E       E         Deflines/PCV       Lines Buono di Consegna       0       E       E         Deflines/PCV       Lines Buono di Consegna       0       E       E         Deflines/PCV       Lines Riceuta Fiscale       0       E       E       E         Deflines/PCV       Deflines/PCV       Lines                                                                                                    |                                                           | Codice                       | Descrizione                                                         | Valore                              |
| DefideBCN       Intestazione Buono di Consegna       Si         Parametri Messaggi       DefideBCN       Intestazione Documento di Traspoto       Si         Magazzino       Generali       DefidePreConto       Si       Si         Generali       Generali       DefidePreConto       Si       Si         DefidePreConto       DefidePreConto       Si       Si         DefidePreConto       DefidePreConto       Si       Si         Generali       Generali       DefidePreConto       Conumento PredefinitoV       Documento PredefinitoV       O         Opzioni Wontita al Banco       Lones Fatua       O       O       E         DefineaPRV       Linea Buono di Consegna       O       E         DefineaPRV       Linea Preventivo       O       O         Barriera Casse       DefineaPRV       Linea Preventivo       O       O         Schede Prepagate/A Punti       DeficopiePRV       Copie Buono di Consegna       2       O         DeficopiePRV       Copie Preventivo       2       O       DeficopiePRV       2       O         DeficopiePRV       Copie Preventivo       2       DeficopiePRV       Copie Preventivo       2       O       D         DeficopiePRV                                                                                                    | 🔚 🔤 Generali 🛛 🚍                                          | DefIdoFAT                    | Intestazione Fattura                                                | Si                                  |
| Impostazioni di Stampa DefidoDDT Intestazione Documento di Traspoto Si Magazzino DefidoPRV Intestazione Preventivo Si DefidoPRV Intestazione Preventivo Si DefidoPRV Intestazione Preventivo Si DefidoPRV Intestazione Preventivo Si DefidoPRV Intestazione Preventivo Si DefidoPRV Intestazione Preventivo Si DefidoPRV Intestazione Preventivo Si DefidoPRV Intestazione Preventivo Si DefidoPRV Intestazione Preventivo Si DefidoPRV Intestazione Preventivo DefidoPRV Intestazione Preventivo DefinesPCN Linea Buno di Consegna DefinesPCN Linea Buno di Consegna DefinesPCN Linea Preventivo DefinesPCN Linea Preventivo DefinesPCN Linea Preventivo DefinesPCN Linea Preventivo DefinesPCN Linea Preventivo DefinesPCN Linea Preventivo DefinesPCN Linea Preventivo DeficipieRCN Copie Buono di Consegna DeficipieRCN Copie Preventivo DeficipieRCN Copie Preventivo DeficipieRCN Copie Preventiva DeficipieRCN Copie Preventiva DeficipieRCN Copie Preventiva DeficipieRCN Copie Preventiva DeficipieRCN Copie Preventiva DeficipieRCN Copie Preventiva DeficipieRCN Copie Pre                                                                                                    | Impostazioni Documenti                                    | DefIdoBCN                    | Intestazione Buono di Consegna                                      | Si                                  |
| Parametri Messaggi       DefidoPRV       Intestazione PreConto       Si         Magazzino       DefidoPRConto       Intestazione PreConto       Si         Generali       DefidoPRo       Intestazione PreConto       Si         Generali       DefidoPRo       Intestazione PreConto       Si         Opzioni Vendita al Banco       DefinesECN       Linea Faitura       0         Opzioni Vendita al Banco       DefinesECN       Linea Faitura       0         Opzioni Vendita al Banco       DefinesECN       Linea Faitura       0         DefinesECN       Linea Faitura       0       0         Barriera Casse       DefinesECN       Linea Documento di Trasporto       0       0         Schede Prepagate/A Punti       DeficopieFAT       Copie Faitura       2       0         Generali       DeficopiePRV       Copie Faitura       2       0         Generali       DeficopiePRV       Copie Faitura       2       0         DeficopiePRV       Copie Faitura       2       0       2         Generali       DeficopiePRV       Copie Faitura       2       0       2         Generali       DeficopiePRV       Copie Preconto       2       0       2       0 <tr< td=""><td></td><td>DefldoDDT</td><td>Intestazione Documento di Trasporto</td><td>Si</td></tr<>                                                                                                    |                                                           | DefldoDDT                    | Intestazione Documento di Trasporto                                 | Si                                  |
| Magazzino       DefidoPPCOnto       Intestazione PreConto       Si         Generali       DefidoPPCOnto       Intestazione PreConto       Si         Gestione Ordini Cit/For       DefidoPPS       Intestazione Ricevuta Fiscale       0         Dozioni Movimenti di Magazzii       DefineaPCN       Linea Fattura       0         Dozioni Movimenti di Magazzii       DefineaPCN       Linea Fattura       0         Dozioni Movimenti di Magazzii       DefineaPCN       Linea Documento di Consegna       0         Gestione Lotti       DefineaPCN       Linea Preventivo       0         Barriera Casse       DefineaPCN       Copie Buono di Consegna       2         DeficopiePCN       Opei Buono di Consegna       2       2         DeficopiePCN       Copie Fatturazione       2       2         DeficopiePCN       Copie Preconito       2       2         DeficopiePPN       Copie Preconito       2       2         DeficopiePPN       Copie Preconito       1       2         DeficopiePPN       Copie Preconito       2       2         DeficopiePPN       Copie Preconita Fiscale       2       2         DeficopiePN       Copie Preconita Fiscale       2       2         DeficopiePNS <td>Parametri Messaggi</td> <td>DefIdoPRV</td> <td>Intestazione Preventivo</td> <td>Si</td>                                                                                                    | Parametri Messaggi                                        | DefIdoPRV                    | Intestazione Preventivo                                             | Si                                  |
| Generali     DelfodH's     Intestazione Hicevita Fiscale     Si       Generali     DelfineaFR     Linea Buno di Consegna     0       Opzioni Vendita al Banco     DelfineaFR     DelfineaFR       Generali     DelfineaFR     DelfineaFR       Barriera Cassa     0       Schede Prepagate/A Punit     DelfocpieFR       Contabilià     DelfocpieFR       Generali     DelfocpieFR       DelfocpieFR     Copie Preventivo       DelfocpieFR     Copie Preventivo       DelfocpieFR                                                                                                    | 🖃 🧰 Magazzino                                             | DefIdoPreConto               | Intestazione PreConto                                               | Si                                  |
| Gestione Urdini LU/For       DefLineaPAT       DefLineaPAT       DefLineaPAT         Dopoini Vendita al Banco       Dopoini Vendita al Banco       Dopoini Vendita al Banco       Dopoini Vendita al Banco         Dopoini Vendita al Banco       Dopoini Vendita al Banco       Dopoini Vendita al Banco       Dopoini Vendita al Banco         Dopoini Vendita al Banco       Dopoini Vendita al Banco       Dopoini Vendita al Banco       Dopoini Vendita al Banco         Dopoini Vendita al Banco       DefLineaPAT       Linea Documento di Traspoto       Do         DefLineaPRFS       Linea Ricevuta Fiscale       D       DefCopieRIN       DefCopieRIN         DefCopieRIN       Copie Fatura       2       DefCopieRIN       DefCopieRIN         Generali       DefCopieRIN       Copie Precento       2       DefCopieRIN         DefCopieRIN       Copie Precento       2       DefCopieRIN       2         DefCopieRIN       Copie Precento       1       DefCopieRIN       2         DefCopieRIN       Copie Precento       1       DefCopieRIN       2         DefCopieRIN       Copie Precento       2       DefCopieRIN       2         DefCopieRIN       Copie Ricevuta Fiscale       2       DefCopieRIN       2         DefCopieRIN       Copie Ricevuta Fiscale                                                                                                    | Generali                                                  | DefidoRFS                    | Intestazione Ricevuta Fiscale                                       | Si                                  |
| Opzioni Vertua al balco     Docrinettor Precentitoria. Documento entita al balco Layoti Bal     PA1       Opzioni Vertua al balco     DeclineagCN     Documento di Consegna     0       Opzioni Vertua al balco     DeclineagCN     Documento di Consegna     0       DetlineagCN     DetlineagCN     DeclineagCN     0       Barriera Casse     DetlineagCN     DeclineagCN     0       Schede Prepagate/A Punti     DetCopieFAT     Copie Fatura     2       Contabilità     DetCopieFAT     Copie Fatura     2       Generali     DetCopiePRV     Copie Preconi     1       DetCopiePRV     Copie Preconi     1     2       DetCopiePRV     Copie Preconi     1     2       DetCopiePRV     Copie Preconi     1     2       DetCopiePRV     Copie Preconi     1     2       DetCopiePRV     Copie Preconi     1     2       DetCopiePRV     Copie Preconi     1     2       DetCopiePRV     Copie Preconi     1     2       DetCopiePRV     DefCopiePRV     Copie Preconi     1       DetCopiePRV     Copie Preconico Documento     DetStaFAT     Stampante Predefinita per Roma di Consegna       OK     DefStaFAT     Stampante Predefinita per Roma di Consegna     0KI-ES4180MFP BIANCA <t< td=""><td>Gestione Urdini Lil/For</td><td>DerLinear A I</td><td>Linea Fattura<br/>Desumente Prodofinito Vendito al Panco Lauruit Par</td><td>U EAT</td></t<>                                                                                                    | Gestione Urdini Lil/For                                   | DerLinear A I                | Linea Fattura<br>Desumente Prodofinito Vendito al Panco Lauruit Par | U EAT                               |
| Gestione Lotti     Gestione Lotti     DellineaPRV     Linea Preventivo     O     DellineaPRV     Linea Preventivo     O     DellineaPRV     Linea Preventivo     O     DellineaPRV     Linea Preventivo     O     DellineaPRV     Linea Preventivo     O     DellineaPRV     Linea Preventivo     O     DellineaPRV     Linea Preventivo     O     DellineaPRV     Linea Preventivo     O     DellineaPRV     Linea Preventivo     O     DellineaPRV     Linea Preventivo     DellineaPRV     Linea Preventivo     DellineaPRV     DellineaPRV     Dellin                                                                                                    | Opzioni Venuka al Banco     Opzioni Movimenti di Magazzir | DefLineaBCN                  | Linea Buono di Consegna                                             | 0 =                                 |
| Impostazioni Dispositivi Estern<br>Barriera Casse       DefLineaPRV       Linea Preventivo       0         Barriera Casse       DefLineaPRV       Linea Ricevuta Fiscale       0         Contabilità       DefCopieBCN       Copie Buono di Consegna       2         DefCopieBCN       Copie Decomento di Trasporto       2         DefCopieBCN       Copie Preventivo       2         DefCopiePRV       Copie Preventivo       2         DefCopiePRV       Copie Preventive Predefinita per Buono                                                                                                    |                                                           | DefLineaDDT                  | Linea Documento di Trasporto                                        | 0                                   |
| Barriera Casse     DefLineaRFS     Linea Ricevuta Fiscale     O     DefCopieFAT     Copie Fattura     DefCopieFAT     Copie Documento     DefCopieFAT     Copie Preventivo     2     DefCopieFAT     Copie Preventivo     2     DefCopieFAT     Copie Preventivo     DefCopieFFC     Copie Preventivo     DefCopieFFC     CopieFC     CopieFC     CopieFC     CopieFC     CopieFC     CopieFC     CopieFC     CopieFC     CopieFC     CopieFC     CopieFC     CopieFC     CopieFC     CopieFC     CopieFC     CopieFC     CopieFC     CopieF                                                                                                    | Impostazioni Dispositivi Estern                           | DefLineaPRV                  | Linea Preventivo                                                    | 0                                   |
| Schede Prepagate/A Punti     DefCopieFAT     Copie Fattura     Copie Bunno di Consegna     2     DefCopieBCN     Copie Bunno di Consegna     2     DefCopiePT     Copie Preventivo     2     DefCopiePT     Copie Preventivo     2     DefCopiePTeC     Copie Preventivo     DefCopiePTeC     Copie Preventivo     DefCopiePTeC     Copie     DefCopiePTeC     Copie     DefCopiePTeC     Copie     DefCopiePTeC     DefCopiePTeC     DefCopiePTeC     DefCopiePTeC     DefCopiePTeC     DefCopiePTeC     DefCopiePTeC     DefCopiePTeC     DefCopiePTeC     DefCopiePTeC     DefCopiePTeC     DefCopiePTeC     DefCopiePTeC     DefCopiePTeC     DefCopiePTeC     DefCopiePTeC     DefCopiePTeC                                                                                                    |                                                           | DefLineaRFS                  | Linea Ricevuta Fiscale                                              | 0                                   |
| Cortabilià     DefCopieBCN Copie Buono di Consegna     2     DefCopieBCN Copie Buono di Consegna     2     DefCopieBCN     Copie Preventivo     2     DefCopiePRC     Copie Preventivo     2     DefCopiePRC     DefCopiePRC     DefCopie                                                                                                    |                                                           | DefCopieFAT                  | Copie Fattura                                                       | 2                                   |
| Generali DelCopiePRV Copie Preventivo 2<br>DelCopiePRV Copie Preventivo 2<br>DelCopiePRV Copie Preventivo 2<br>DelCopieRFS Copie Ricevata Fiscale 2<br>DelCopieRFS Copie Ricevata Fiscale 2<br>DelCopieRFS Copie Ricevata Fiscale 2<br>DelStaBCN Stampante Predefinità per Bunor di Consegna 0KI-ES4180MFP BIANCA<br>Copie DelStaBCN Stampante Predefinità per Bunor di Consegna 0KI-ES4180MFP BIANCA<br>Copie Preventivo 1<br>Riga: 20 di 42 ⊻ % 3 % SQL ▶= > % 7 11  Stampante Verter La Copie 1                                                                                                    | 🖨 🏣 Contabilità                                           | DefCopieBCN                  | Copie Buono di Consegna                                             | 2                                   |
| Pettorazione     DelCopiePRV     Copie Preventivo     2     DelCopiePRV     Copie Preventivo     1     DelCopiePRV     Copie Preventivo     1     DelCopiePRV     Copie Preventivo     1     DelCopiePRV     Copie Preventivo     1     DelCopiePRV     Copie Preventivo     1     DelCopiePRV     Copie Preventivo     1     DelCopiePRV     Copie     DelCopiePRV     Copie     DelCopiePrv     Copie     DelCopiePrv     CopiePrv     Copie     DelCopiePrv     DelCopiePrv     Copie     DelCopiePrv     DelCopiePrv     Copie     DelCopiePrv     DelCopiePrv     DelCopiePrv     DelCopiePrv     DelCopiePrv     DelCopiePrv     DelCopiePrv     DelCopiePrv     DelCopiePrv     DelCopiePrv     DelCopiePrv     DelCopiePrv     DelCopiePrv     DelCopiePrv     DelCopiePrv     DelCopiePrv     DelCopiePrv     De                                                                                                    | Generali                                                  | DefCopieDDT                  | Copie Documento di Trasporto                                        | 2                                   |
| Copie Pre Lonto     Del Copie Pre Lonto     Del                                                                                                    | E E Fatturazione                                          | DefCopiePRV                  | Copie Preventivo                                                    | 2                                   |
| Intersatione Documento     Detcopierios     Detcopierios     Detcopieris     Detcopierios     Detcopierios     Detcopierios     Detcopie                                                                                                    |                                                           | DefCopiePreCo                | Conie PreConto                                                      | 1                                   |
| Instato Documento     Delotato In autorato     Delotato Internativo predefinita per Buono di Consegna     OKLESTATOMIC DIANCA     DElotato Di Stampante Predefinita per Buono di Consegna     OKLESTATOMIC DIANCA     III     Predefinita per Buono di Consegna     OKLESTATOMIC DIANCA     III     Predefinita per Buono di Consegna     OKLESTATOMIC DIANCA     III     Predefinita per Buono di Consegna     OKLESTATOMIC DIANCA     III     Predefinita per Buono di Consegna     OKLESTATOMIC DIANCA     III     Predefinita per Buono di Consegna     OKLESTATOMIC DIANCA     III     Predefinita per Buono di Consegna     OKLESTATOMIC DIANCA     III     Predefinita per Buono di Consegna     OKLESTATOMIC DIANCA     OKLESTATOMIC DIANCA     OKLESTATOMIC DIA                                                                                                    | Tracciato Documento                                       | DerCopierins                 | Copie Ricevuta Fiscale<br>Stampante Predefinita per Eathura         |                                     |
| Construction     Construction                                                                                                    |                                                           | DefStaBCN                    | Stampante Predefinita per Buono di Consegna                         |                                     |
| K     K     K </td <td></td> <td>D-ICLODT</td> <td>Chample to Frederick per Subito di Contegna</td> <td></td>                                                                                                    |                                                           | D-ICLODT                     | Chample to Frederick per Subito di Contegna                         |                                     |
|                                                                                                    | < III >                                                   | Riga: 20 di 42 🛛 🔀 🐩         | 🛐 🖹 SQL 🕨 🕅 🛄 🎒 Stampa 🖪                                            | •                                   |
| Ok                                                                                                    | L <u></u>                                                 |                              |                                                                     |                                     |
| <u> </u>                                                                                                    |                                                           |                              | <u>O</u> k                                                          |                                     |

## Servizio -> Parametri Terminale -> Touch Screen -> Impostazione documenti

DefTraFAT = VtsFAT\_a4 DefTraBCN = VtsBCN\_a4

DefTraPRV = VtsPRV\_a4

\_\_\_\_\_ DefTraDDT = VtsDDT\_a4

10

Impostare tutti i documenti figlio (le ultime quattro righe) a No.

| Parametri <u>T</u> erminale     | Ĩ                  |              | Opzioni Azienda                                                                                                    | Parametri            | <u>A</u> zienda         |
|---------------------------------|--------------------|--------------|----------------------------------------------------------------------------------------------------|----------------------|-------------------------|
|                                 | Dettagli           |              |                                                                                                    |                      |                         |
| 🖃 📆 Parametri Terminale 📃 🔨     | Dettagi            |              | and a second shall a second shall be the second shall be the secon | Secondary Concernent |                         |
| 🗄 🛅 Generali                    | imposta il tipo di | report da pi | oporre ai momento della stampa della Fattura in modalita - i                                                                                                    | ouch screen .        | ^                       |
| Generali                        |                    |              |                                                                                                    |                      |                         |
| 🖻 🫅 Layouts                     |                    |              |                                                                                                    |                      |                         |
| 🔚 🛅 Griglie di Magazzino e Fatl |                    | -            |                                                                                                    |                      |                         |
|                                 | Collocazione       | Parame       | tri Terminale\Generali\Touch Screen\Impostazioni Docum                                                                                                    | enti Codice D        | ettraFAT                |
| - Configurazione Passwords      | Ricerca (F2)       |              |                                                                                                    |                      | A                       |
| Opzioni Copia                   |                    | _            |                                                                                                    |                      |                         |
| 🖻 🍅 Touch Screen                | Codice             |              | Descrizione                                                                                                    |                      | Valore                  |
| Generali 📃                      | DefCop             | biePRV       | Copie Preventivo                                                                                                    |                      | 2 /                     |
| Impostazioni Documenti          | DefCop             | piePreCo     | Copie PreConto                                                                                                    |                      | 1                       |
| Impostazioni di Stampa          | DefCop             | bieRFS       | Copie Ricevuta Fiscale                                                                                                    |                      | 2                       |
| Parametri Messaggi              | DefSta             | FAT          | Stampante Predefinita per Fattura                                                                                                    |                      | OKI-ES4180MFP BIANCA    |
| 🖻 🚞 Magazzino                   | DefSta             | BCN          | Stampante Predefinita per Buono di Consegna                                                                                                    |                      | OKI-ES4180MFP BIANCA    |
| Generali                        | DefSta             | DDT          | Stampante Predefinita per Documento di Trasporto                                                                                                    |                      | OKI-ES4180MFP BIANCA    |
| Gestione Ordini Cli/For         | DefSta             | PRV          | Stampante Predefinita per Preventivo                                                                                                    |                      | OKI-ES4180MFP BIANCA    |
|                                 | DefSta             | PreConto     | Stampante Predefinita per PreConto                                                                                                    |                      | OKI-ES4180MFP BIANCA    |
| Opzioni Movimenti di Magazzir   | DefSta             | RFS          | Stampante Predefinita per Ricevuta Fiscale                                                                                                    |                      | OKI-ES4180MFP BIANCA    |
| Gestione Lotti                  | DefTra             | FAT          | Tracciato Fattura                                                                                                    |                      | VtsFAT_Bixolon.rpt      |
| Impostazioni Dispositivi Estern | DefTra             | BCN          | Tracciato Buono di Consegna                                                                                                    |                      | VtsBCN_Bixolon.rpt      |
| Barriera Casse                  | DefTra             | FATPran      | Tracciato Fattura Menù a Prezzo Fisso                                                                                                    |                      | VtsFAT_Bixolon2.rpt     |
| Schede Prepagate/A Punti        | DefTra             | DDT          | Tracciato Documento di Trasporto                                                                                                    |                      | VtsDDT_Bixolon.rpt      |
| 🖻 📺 Contabilità                 | DefTra             | PRV          | Tracciato Preventivo                                                                                                    |                      | VtsPRV_Bixolon2.rpt     |
|                                 | DefTra             | PreConto     | Tracciato PreConto                                                                                                    |                      | VtsPreConto_Bixolon.rpt |
| 🖻 늘 Fatturazione                | DefTra             | RFS          | Tracciato Ricevuta Fiscale                                                                                                    |                      | VtsRFS_Bixolon.rpt      |
|                                 | DefDo              | cFiglioFAT   | Stampa Documento Figlio sulla Fattura                                                                                                    |                      | Si                      |
| Intestazione Documento          | DefDo              | cFiglioBCN   | Stampa Documento Figlio sul Buono di Consegna                                                                                                    |                      | Si                      |
| Tracciato Documento             | DefDo              | cFiglioDDT   | Stampa Documento Figlio sul Documento di Trasporto                                                                                                    |                      | Si                      |
| Copie                           | DefDo              | cFiglioPRV   | Stampa Documento Figlio sul Preventivo                                                                                                    |                      | Si                      |
| Linea 🗸 🗸                       | Dime: 22 di 42     | S7 50        |                                                                                                    |                      |                         |
| < III >                         | Riga: 52 di 42     | N= TK        | 🖼 📲 🔍 🖓 👘 🖓 👘                                                                                                    |                      | <u> </u>                |
|                                 |                    |              |                                                                                                    |                      |                         |
|                                 |                    |              | <u>O</u> k                                                                                                    |                      |                         |
|                                 |                    |              |                                                                                                    |                      |                         |

## Tabelle -> Generali -> Modalità di Incasso

| Descrizione        | Tipo             | Pagamento | Scontrino           | PreConto | Magazzini | Incasso   |  |
|--------------------|------------------|-----------|---------------------|----------|-----------|-----------|--|
| CONTANTI           | CONTANTI         |           |                     |          |           | Messaggio |  |
| BANCOMAT AGRICOLA  | BANCOMAT         |           | •                   |          |           | Messaggio |  |
| C/CREDITO AGRICOLA | CARTA DI CREDITO |           | $\checkmark$        |          |           | Messaggio |  |
| ASSEGNO DI C/C     | ASSEGNO DI C/C   |           | <ul><li>✓</li></ul> |          |           | Messaggio |  |
| BANCOMAT MPS       | BANCOMAT         |           | •                   |          |           | Messaggio |  |
| C/CREDITO MPS      | CARTA DI CREDITO |           | •                   |          |           | Messaggio |  |
| PAYPAL             | CARTA DI CREDITO |           |                     |          | ONLINE    | Messaggio |  |
| RIENTRO BUONO      | CONTANTI         |           | •                   |          |           | Messaggio |  |
| BANCOMAT BPM       | CARTA DI CREDITO |           | •                   |          |           | Messaggio |  |
| C/CREDITO BPM      | CARTA DI CREDITO |           | •                   |          | POZZALLO  | Messaggio |  |
| BONIFICO           | BANCOMAT         | BONIFIC   |                     |          |           | Messaggio |  |
|                    |                  |           |                     |          |           |           |  |
|                    |                  |           |                     |          |           |           |  |
| a: 1 di 11 🔀 🕷 🔞   | ∭ sqr ⊨≡ 🕅 👘     |           | Stampa              |          |           |           |  |
|                    |                  | -         |                     |          |           |           |  |

Qui è possibile aggiungere tutte le modalità di incasso di cui si ha bisogno.

Prima di tutto scegliamo la Sala e poi il Tavolo (o Conto). Solitamente si sceglie il primo, nel nostro caso scegliamo il tavolo/conto C01.

Legenda Colori:

Grigio = Tavolo riservato ad altro terminale

Verde = Tavolo libero

Arancione = Tavolo occupato (non ha ancora spedito la comanda)

Fucsia = Tavolo occupato ma in attesa (comanda spedita)

Azzurro = Tavolo occupato, già servito

Giallo = Tavolo prenotato

Rosso = Tavolo occupato, in attesa da oltre "n" minuti (a lato vedrò i minuti trascorsi)

Blu = Tavolo precedentemente Fucsia, Azzurro o Rosso, di cui è stato emesso il PreConto

Nero = Tavolo occupato da più tempo (es. 10 minuti), con Preconto già inviato.

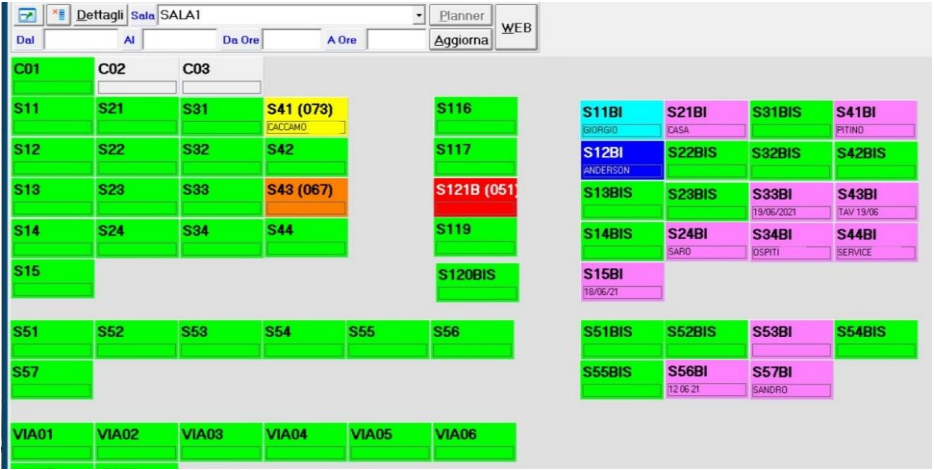

| _ |                    |                             |         |            |         |                  |     |
|---|--------------------|-----------------------------|---------|------------|---------|------------------|-----|
|   | 혂 Tavoli Sala SALA | .1                          |         |            |         |                  |     |
|   | <u>▶ ×∎ D</u> e    | ttagli <mark>Sala</mark> SA | LA1     |            | -       | <u>P</u> lanner  |     |
|   | Dal                | AI                          | Da Ore  | A 0        | re      | <u>Agg</u> iorna | WEB |
|   | C01                | C02                         | C03     | S101 (003) | S102    | S103             |     |
|   |                    |                             |         |            |         |                  |     |
|   | S104               | S105                        | S106    | S107       | S11     | S111BIS          |     |
|   |                    |                             |         |            |         |                  |     |
|   | S112BIS            | S113BIS                     | S114BIS | S115BIS    | S116    | S117             |     |
|   |                    |                             |         |            |         |                  |     |
|   | S118               | S119                        | S11BI   | S12        | S120BIS | S121BIS          |     |

#### Si aprirà la seguente Maschera.

| Vendita al Banco Touch Scr | een                |                  |        |                  |                |          |             |     |     |               |          |          |
|----------------------------|--------------------|------------------|--------|------------------|----------------|----------|-------------|-----|-----|---------------|----------|----------|
|                            |                    |                  |        |                  |                | Conto: C | 01          |     |     |               |          |          |
|                            |                    |                  |        |                  |                | <u> </u> | Descrizione |     |     |               | Qtà      | Prezzo I |
|                            |                    |                  |        |                  |                |          |             |     |     |               |          |          |
|                            |                    |                  |        |                  |                |          |             |     |     |               |          |          |
|                            |                    |                  |        |                  |                |          |             |     |     |               |          |          |
|                            |                    |                  |        |                  |                |          |             |     |     |               |          |          |
|                            |                    |                  |        |                  |                |          |             |     |     |               |          |          |
|                            |                    |                  |        |                  |                |          |             |     |     |               |          |          |
|                            |                    |                  |        |                  |                |          |             |     |     |               |          |          |
|                            |                    |                  |        |                  |                |          |             |     |     |               |          |          |
|                            |                    |                  |        |                  |                |          |             |     |     |               |          |          |
|                            |                    |                  |        |                  |                |          |             |     |     |               |          |          |
|                            |                    |                  |        |                  |                | <        |             |     | ш   |               |          | >        |
|                            |                    |                  |        |                  |                |          |             |     |     |               |          |          |
|                            |                    |                  |        |                  |                |          | Rea.        |     |     |               |          |          |
|                            |                    |                  |        |                  |                | 22       | 40          |     | X   | CL            | C        | 0,00     |
|                            |                    |                  |        |                  |                | 100 A    | 1 A         |     |     | (TTT)         | · ·      | 201      |
|                            |                    |                  |        |                  |                | AP       |             | 2   | VEN | Note          |          | .01      |
|                            |                    |                  |        |                  |                |          | 1           | - T | -   |               |          |          |
|                            |                    |                  |        |                  |                | 1        | 1           | B   | 9   | <b>GRANDE</b> | %        |          |
|                            |                    |                  |        |                  |                |          |             | -   | -   |               |          |          |
|                            |                    |                  |        |                  |                | 4        |             | 5   | 6   | MEDIA         | <b>+</b> |          |
|                            |                    |                  |        |                  |                | -        |             | ~   | •   |               | -        | (II)     |
|                            |                    |                  |        |                  |                |          | 1           | 2   | 3   | TAGLIO        | DAY      | 2        |
| GELATI E GRANITE           | BEVANDE            | CAFFETTERIA E    | BIRRE  | CANTINA          | DRINK ALCOLICI | 0        |             | -   | V   | -1            | -12      | A M      |
|                            |                    | CHOISSANT        |        | -                |                | U        |             | ,   | ~   | 1.0%          | 22%      | ऽग 🏢     |
| DRINK ANALCOLICI           | AMARI E DISTILLATI | DESSERT E FRUTTA | LIVING | PANINI IMBOTTITI | PIZZERIA       |          |             | -   |     |               |          |          |
|                            |                    |                  |        | -                |                | 2        | <u>82</u>   | -9  |     | ~             |          |          |
| RISTORANTE                 | TABACCHINO         | CLUB SANDWICH    | BOWL'S | VARIANTI         |                |          | 0           |     |     |               | -        | <b>I</b> |
|                            |                    |                  |        |                  |                | Ĩ        | PC          |     | -   | RFS           | FAT      |          |

Una volta selezionata la famiglia, che è quella sotto (es. "gelati e granite") in alto compariranno gli articoli presenti in quella famiglia (possono essere fino a 54, se superano questo numero a lato comparirà una barra laterale di scroll). N.B: le famiglie possono essere al massimo 18.

|                                    |                               |                                                |                                                                                                    |                             | Lauranian and an entropy I                                                                                                    | Conto:   | C01       | unitre: 0.00 |     |       |     |              |
|------------------------------------|-------------------------------|------------------------------------------------|----------------------------------------------------------------------------------------------------|-----------------------------|----------------------------------------------------------------------------------------------------|----------|-----------|--------------|-----|-------|-----|--------------|
| CALIPPO CULA                       | CALIPPO LIMONE                | CURNETTO<br>CHOC'N'BALL                        | COHNETTO CLASSICO                                                                                                    | COHNETTO MAGNIFICO          | CUCCIDEONE CLASSICO                                                                                                    | <b></b>  | ✓ Desc    | rizione      |     |       |     | 0            |
| TOR DI FRAGOLA                     | KINDER BUENO BAR              | KINDER BUENO CONO                              | LEMONISSIMO                                                                                                    | MAGNUM BIANCO               | MAGNUM CLASSICO                                                                                                    |          |           |              |     |       |     |              |
| GNUM MANDORLE                      | GRANITA CAFFE'                | GRANITA FRAGOLA                                | GRANITA LIMONE                                                                                                    | GRANITA MANDORLA            |                                                                                                    |          |           |              |     |       |     |              |
|                                    |                               |                                                |                                                                                                    |                             |                                                                                                    |          |           |              |     |       |     |              |
|                                    |                               |                                                | ОД         СОПИСТТО СLASSICD         СОПИСТТО САХОНС         СОПИСТТО САХОНС           0 СОЛО         LEMONISSIMO         МАБИЦИ ВЛАКСО         МАБИЦИ САХОНС           АВСІЛА         СВЛАНТА ІМОЛЕ         СВЛАНТА МАЛООПЛА         Image: Complexity of the second second se |                             |                                                                                                    |          |           |              |     |       |     |              |
|                                    |                               |                                                |                                                                                                    |                             |                                                                                                    | <b>9</b> |           | 8            | ×   | CL    | 0,  | 00           |
|                                    |                               |                                                |                                                                                                    |                             |                                                                                                    | AP       | <b>\$</b> | 1            | VEN | Note  | C   | 01           |
|                                    |                               |                                                |                                                                                                    |                             |                                                                                                    | 7        |           | 8            | 9   | RANDE | %   |              |
|                                    |                               |                                                |                                                                                                    |                             | КUM BIANCO<br>ТА MANDORIA<br>ТА MANDORIA | MEDIA    | +         | -            |     |       |     |              |
|                                    |                               |                                                |                                                                                                    |                             |                                                                                                    | TAGLIO   | DAY       |              |     |       |     |              |
|                                    |                               |                                                |                                                                                                    |                             |                                                                                                    | - ·      |           | _            | -   |       |     | 0            |
| ELATI E GRANITE                    | BEVANDE                       | CAFFETTERIA E<br>CROISSANT                     | BIRRE                                                                                                    | CANTINA                     | DRINK ALCOLICI                                                                                                    | 0        |           | ,            | X   | 10%   | 22% | ा<br>देवे वि |
| ELATI E GRANITE<br>9ink analcolici | BEVANDE<br>AMARI E DISTILLATI | CAFFETTERIA E<br>CROISSANT<br>DESSERT E FRUTTA | BIRRE                                                                                                    | CANTINA<br>PANINI IMBOTTITI | DRINK ALCOLICI<br>PIZZERIA<br>(12 / 18:00)                                                                                                    | 0        |           | ,            | ×   | 10%   | 22% | ा वि         |

Qui sotto è mostrato come si vedono le SottoFamiglie (esempio: Cantina – Vino Bianco, Vino Rosso)

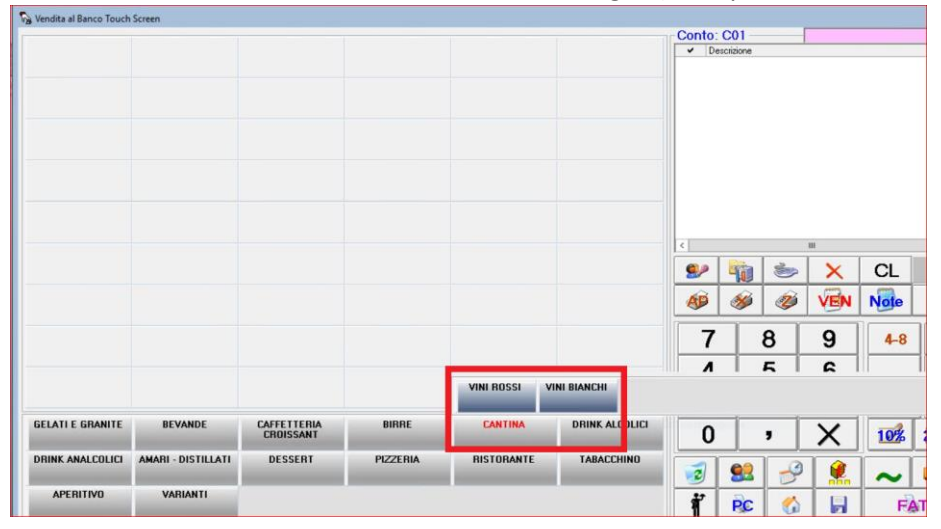

Per abilitare il tasto qui sotto, che permette di visualizzare il conto per intero, abilitarel'opzione 612.

| A       Image: bold black line       Other Descrizione       Other Descrizione         TANA       COPERTO       3       3,00       1         Image: Correct line       COCKTAIL ANAL.       1       6,00       1         Image: Correct line       BLOODY MARI       1       6,00       1         Image: Correct line       BLACK RUSSIAN       1       6,00       1         Image: Correct line       PERFECT SERVE       1       2,00       1         Image: Correct line       A CRUDO       1       10,00       1       11,00         Image: Correct line       CAPITALE       1       Image: Correct line       1       Image: Correct line       1       Image: Correct line       1                                                                                                    | •         | Conto    | : C | 01               |     |        |   |
|----------------------------------------------------------------------------------------------------|-----------|----------|-----|------------------|-----|--------|---|
| Image: Coperto intermediate intermediate intermediat | A         | <b>.</b> | ~   | Descrizione      | Qtà | Prezzo |   |
| TANA       I       6.00         Image: Cocktal Anal.       1       6.00         Image: Cocktal Anal.       Image: Cocktal Anal.       1       6.00         Image: Cocktal Anal.       Image: Cocktal Anal.       1       6.00         Image: Cocktal Anal.       Image: Cocktal Anal.       Image:                                                                                                    |           |          |     | COPERTO          | 3   | 3,00   | ^ |
| Image: Constraint of the second system of the second system of | TANA      |          |     | COCKTAIL ANAL.   | 1   | 6,00   |   |
| Image: A constraint of the constraint of the constrai |           |          |     | BLOODY MARI      | 1   | 6,00   | = |
| A       B       RIVO ROSSO TONIC       1       12,00         B       PERFECT SERVE       1       2,00         B       A CRUDO       1       10,00         C       A I PORCINI       1       11,00         C       CAPITALE       1       1                                                                                                    | <b>TA</b> |          |     | BLACK RUSSIAN    | 1   | 6,00   |   |
| A         PERFECT SERVE         1         2,00           A         A CRUDO         1         10,00           A         A IPORCINI         1         11,00           CAPITALE         1         1         1                                                                                                    | <u>^</u>  |          |     | RIVO ROSSO TONIC | 1   | 12,00  |   |
| A         A CRUDO         1 10.00           A         A PORCINI         1 11.00           CAPITALE         1 1 10                                                                                                    |           |          |     | PERFECT SERVE    | 1   | 2,00   |   |
| □         □         AI PORCINI         1         11.00           □         □         CAPITALE         1         1         1                                                                                                    | A         |          |     | A CRUDO          | 1   | 10,00  |   |
|                                                                                                    |           |          |     | AI PORCINI       | 1   | 11 00  | _ |
|                                                                                                    |           |          |     | CAPITALE         | 1   |        | : |
| < III                                                                                                    |           | <        |     | ш                |     | - W    |   |

Questo qui sotto è il tastierino numerico che funziona esattamente come un registratore di cassa: posso digitare l'importo sia come 200 che come 2,00: in ogni caso indicherà 2 euro.

| 7 | 8 | 9 |
|---|---|---|
| 4 | 5 | 6 |
| 1 | 2 | 3 |
| 0 | , | X |

Il tasto X mi permette di Moltiplicare: in questo caso digito prima il numero sul tastierino poi clicco X (che diventa Rosso) e dopo il tasto evidenziato in blu. Se il Parametro relativo al Menù Fisso è stato abilitato, è possibile usare il tasto X per definire il numero di Persone nel quale di deve dividere il Totale del Conto (in tal caso non è necessario premere il tasto evidenziato in blu). Lo Scontrino Fiscale e l'eventuale Fattura conterranno solo una Voce relativa al Menù Fisso (definibile tramite il Parametro "Filler7").

| 4  |          | 5 | 6   | MEDIA |   |        |
|----|----------|---|-----|-------|---|--------|
| 1  | 2        |   | 1 2 |       | 3 | TAGLIO |
| 0  |          | , | Х   | 1.0%  |   |        |
| 2  | <u>8</u> | 8 |     | ~     |   |        |
| 27 | D        | - |     |       |   |        |

È anche possibile dopo aver cliccato un numero sul tastierino, il tasto X e il tasto per l'emissione dello scontrino, fare scontrini separati (nel caso i clienti vogliano pagare separatamente "alla romana"). Il programma farà questa domanda: se si risponde Sì usciranno due scontrini separati, se si risponde No uscirà un unico scontrino con la dicitura "Menù a prezzo fisso" o comunque quella impostata sul campo filler7 nei parametri azienda. Il movimento di magazzino sarà comunque unico.

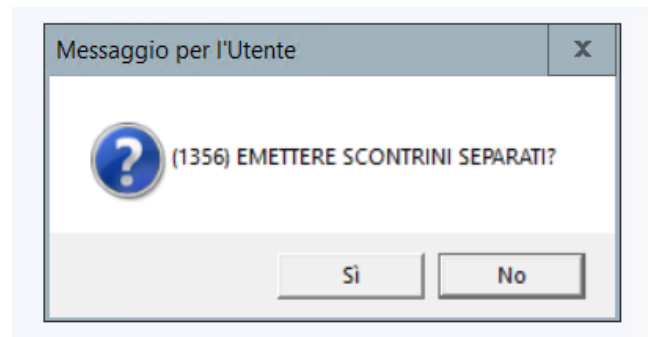

Se è abilitata l'opzione 639 si aprirà la maschera del calcolo del resto e sarà possibile selezionare la modalità di incasso per ciascun commensale. Se l'opzione è messa a Sì con sospensione, verrà fatta la

Se è abilitata la gestione dei Preferiti, apparirà il tasto qui sotto (la stella).

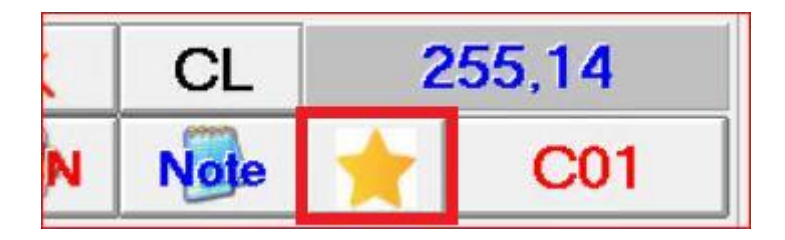

Per inserire i preferiti (possono essere diversi per ogni postazione oppure possono essere copiati ed incollati da una postazione ad un'altra per velocizzare il processo): Tabelle/Magazzino/Articoli Preferiti. N.B La posizione dei Preferiti può essere diversa dalla posizione che l'articolo ha in anagrafica.

| Copia Codice   | Descrizione                       | Descrizione Pulsante      | Colore | Posizione | Esmiolia      | Lintino | Area Produziona |
|----------------|-----------------------------------|---------------------------|--------|-----------|---------------|---------|-----------------|
| ABANCEEINOCCHI | ABANCE E EINOCCHI CON OLIO PREZZE |                           | BIII - | 000       | CONTORNI E IN | Lisuno  | CLICINA         |
| ATARCET ROCCIT | CIOCCOLATA PIANCA PIÙ NOCCIOLINE  | CIOCCOLATA BIANCA E NOCCI | BUSSO  | 000       | CAFEETTERIA   |         | BAR             |
| 2              | SUCCO DI FRUITA PESCA             | SUCCO DI FRUITTA PESCA    | VEBDE  | 000       | FRUITTA       |         | BAR             |
| ſ              | SOCO DI HOTATESCA                 | SOCCO DI INOTIATE JUA     | VENDE  | 000       | THOTA         | -       | DOI 1           |
|                |                                   |                           |        |           |               |         |                 |
|                |                                   |                           |        |           |               |         |                 |

Andiamo ad analizzare i tasti qui sotto:

|    |         | 1 | ×   | CL   | 0,00 |
|----|---------|---|-----|------|------|
| AP | <b></b> | Ó | VEN | Note | C01  |

#### Il primo è per cambiare operatore

| 92 | -       | 1 | ×   | CL   | 0,00 |
|----|---------|---|-----|------|------|
| AP | <b></b> | Ó | VEN | Note | C01  |

Il secondo serve ad aprire il pannello di controllo per modificare alcuni parametri.

|    | -   | 1 | ×   | CL   | 0,00 |
|----|-----|---|-----|------|------|
| AP | ø 🎾 | Ó | VEN | Note | C01  |

#### Una volta cliccato si aprirà la seguente maschera

| endita al Banco Touch Scr | een                |                  |                                                                                                    |       |                                |   |         |        |     | -        |
|---------------------------|--------------------|------------------|----------------------------------------------------------------------------------------------------|-------|--------------------------------|---|---------|--------|-----|----------|
|                           |                    |                  | The Darametri                                                                                                    | Conto | : C01                          |   |         |        | 0.1 |          |
|                           |                    |                  | Portinial     Portini     Portini |       | <ul> <li>Descrizion</li> </ul> | e |         |        | Uta | Prezzo   |
|                           |                    |                  | SALA1 ·                                                                                                    |       |                                |   | ш       |        |     |          |
|                           |                    |                  | AUTOCONSUMO (010)                                                                                                    |       |                                | 1 | ×       | CL     | 0   | ,00      |
|                           |                    |                  | Causale di Scarico SCARICO CASSA 1 {031}                                                                                                    | ÂP    | <b></b>                        | 1 | VEN     | Note   | C   | :01      |
|                           |                    |                  | Causale di Vendita<br>VENDITA CASSA 1 (021)                                                                                                    | 7     | 7                              | 8 | 9       | RANDE  | %   | 1        |
|                           |                    |                  | Classificazione Varianti                                                                                                    | 4     | L L                            | 5 | 6       | MEDIA  | +   | -        |
|                           | DEVANDE            | CALEFORNER       | Grandezza Caratteri Uscita Stampe                                                                                                    |       |                                | 2 | 3       | TAGLIO | DAY | 1        |
| GELATTE GRANITE           | BEVANDE            | CROISSANT        | 8 • Video •                                                                                                    | 0     |                                | , | X       | 10%    | 22% | ST I     |
| DRINK ANALCOLICI          | AMARI E DISTILLATI | DESSERT E FRUTTA | <u>O</u> k                                                                                                    | 2     | <b>8</b> 2                     | 3 | <b></b> | ~      |     | <i>f</i> |
| RISTORANTE                | TABACCHINO         | CLUB SANDWICH    | BOWL'S VARIANTI                                                                                                    | ť     | PC                             | 6 |         | RES    | FAT |          |

#### Il terzo tasto è per visualizzare la tastiera virtuale

|    |         | 1 | ×   | CL   | 0,00 |
|----|---------|---|-----|------|------|
| AP | <b></b> | Ó | VEN | Note | C01  |

## La X serve a cancellare le righe della descrizione

|    |           | 1 | X   | CL   | 0,00 |
|----|-----------|---|-----|------|------|
| AP | <b>\$</b> | Ó | VEN | Note | C01  |

Il tasto CL serve a cancellare i numeri digitati oppure, nel caso sia visualizzata, la barra del BarCode

| <b>9</b> 2 | - |   | ×   | CL   | 0,00 |
|------------|---|---|-----|------|------|
| AP         | Ś | Ó | VEN | Note | C01  |

# Qui vediamo invece il totale della Vendita

| <b>9</b> 2 |         | 1 | ×   | CL   | 0,00 |
|------------|---------|---|-----|------|------|
| AP         | <b></b> | Ó | VEN | Note | C01  |

#### Tasto apertura cassetto del misuratore fiscale

|    |           | 1 | ×   | CL   | 0,00 |
|----|-----------|---|-----|------|------|
| ÂP | <b>\$</b> | Ó | VEN | Note | C01  |

Tasto lettura non fiscale del misuratore

|    |    | 1 | ×   | CL   | 0,00 |
|----|----|---|-----|------|------|
| AP | ۶. | Ż | VEN | Note | C01  |

Tasto chiusura fiscale del misuratore (e, a seconda dei Parametri impostati, l'Invio della E-Mail con i Totali della Sessione di Lavoro e/o la Stampa degli Stessi

|    | -  | 1 | ×   | CL   | 0,00 |
|----|----|---|-----|------|------|
| AP | ۶Ż | Ó | VEN | Note | C01  |

Il seguente tasto cambia in NOL se vogliamo selezionare il noleggio

|    | - | 1 | ×   | CL   | 0,00 |
|----|---|---|-----|------|------|
| AP | Ś | Ó | VEN | Note | C01  |

Il tasto Note serve a modificare la descrizione del prodotto.

| 92 |         | 1 | ×   | CL   | 0,00 |
|----|---------|---|-----|------|------|
| AP | <b></b> | Ó | VEN | Note | C01  |

Il prodotto apparirà quindi modificabile in questo modo.

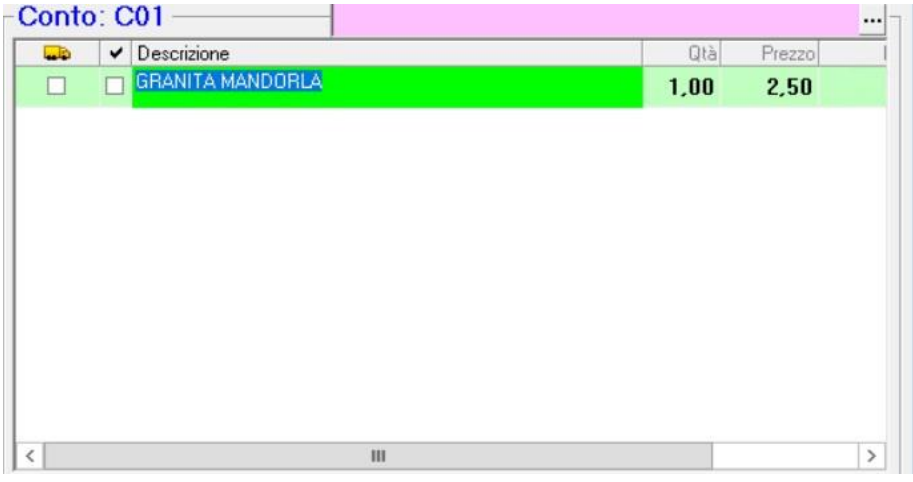

L'ultimo tasto ci mostra il Conto che stiamo utilizzando in quel momento. Per tornare al conto predefinito (solitamente C01), abilitando l'opzione 611, basterà tenere premuto il tasto del conto (quello evidenziato in rosso).

|    |         | 1 | ×   | CL   | 0,00 |
|----|---------|---|-----|------|------|
| AP | <b></b> | Ż | VEN | Note | C01  |

Cliccando il tasto C01 si aprirà la schermata dei tavoli e si avrà la possibilità tramite il tasto evidenziato, di fare una stampa dei tavoli/conti.

| 🐈 Tavoli Sala | BANCO              |           |                                                                                                    | x                    |
|---------------|--------------------|-----------|----------------------------------------------------------------------------------------------------|----------------------|
|               | 🛃 <u>D</u> ettagli | Sala BANC | 0 • Planner                                                                                                    |                      |
| Dal           | AI                 |           | Da Ore A Ore Aggiorna                                                                                                    |                      |
|               | B02                | B03       | A Tavoli (BANCO)                                                                                                    | ×                    |
| B01<br>B07    | B08                | B09       | Tavolo Colore Nominativo                                                                                                    |                      |
| B13           | B14                | B15       | B02 VERDE<br>B03 VERDE                                                                                                    | =                    |
| B19           | B20                | C01       | B04 VERDE                                                                                                    | Cattura rettangolare |
| T02           | т03                | т04       | B06 VERDE                                                                                                    |                      |
| T08           | T09                | T10       | B07 VERDE<br>B08 VERDE                                                                                                    |                      |
| T14           | T15                | T16       | B09 VERDE<br>B10 VERDE                                                                                                    |                      |
| T20           | T21                | T22       | R11         VFRDF           Riga: 1 di 54         ½         %         ⅓         SQL         ▷≡         ≫         ∅         Itampa |                      |
| T26           | T27                | T28       | 129 130                                                                                                    |                      |

C'è anche un tasto che permette di avere una Visuale Complessiva dello Stato di tutti i Tavoli in un'unica Maschera.

| 혂 Tavoli                      | Sala SALA |      |          |      |        |        |         |         |         |                |         |   |
|-------------------------------|-----------|------|----------|------|--------|--------|---------|---------|---------|----------------|---------|---|
| 🔽 🎽 🛃 Dettagli Sala 🔹 Planner |           |      |          |      |        |        |         |         |         | er             |         |   |
| Dal                           |           | A    |          |      | Da Ore |        | A 0     | re      |         | <u>Agg</u> ior |         | 3 |
|                               | S101      | S102 | S103 (01 | S104 | S105   | S106   | S107    | S11     | S111BIS | S112BIS        | S113BIS |   |
| S114BIS                       | S115BIS   | S116 | S117     | S118 | S119   | S11BIS | S12     | S120BIS | S121BIS | S122BIS        | S12BIS  |   |
| S13                           | S13BIS    | S14  | S14BIS   | S15  | S15BIS | S21    | S21BIS  | S22     | S22BIS  | S23            | S23BIS  |   |
| S24                           | S24BIS    | \$31 | S31BIS   | \$32 | S32BIS | \$33   | S 33BIS | S34     | S34BIS  | S41            | S41BIS  |   |
| S42                           | S42BIS    | S43  | S43BIS   | S44  | S44BIS | S51    | S51BIS  | S52     | S52BIS  | \$53           | S53BIS  |   |
| S54                           | S54BIS    | S55  | S55BIS   | S56  | S56BIS | S57    | S57BIS  | C01     | C02     | C03            | S201    |   |
| S202                          | S203      | S204 | S205     | S206 | T011   | T012   | T013    | T014    | T021    | T022           | T023    |   |
| T024                          | T021      | T032 | T033     | T034 | T041   | T042   | T043    | TOAA    | T051    | T052           | T052    |   |

Attivando l'opzione 614 e definendo le sale in precedenza su Par.Terminale/Touch Screen/Generali, sarà possibile cliccare direttamente la sala interessata (invece che dal menù a tendina).

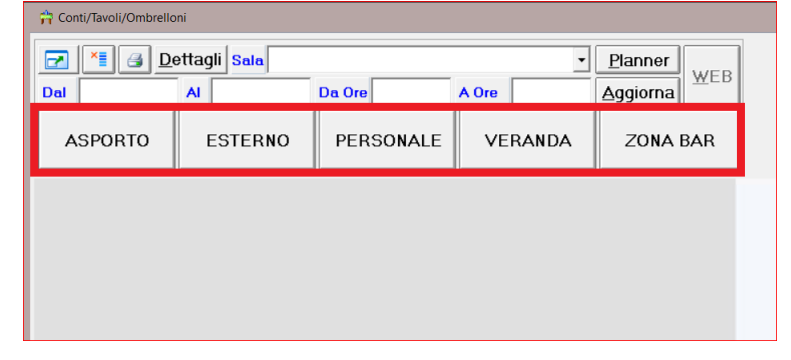

La colonna sottostante, apparirà se è attiva l'opzione 247 e sarà cliccabile se è attiva l'opzione 610.

| -Conto  | C01              |     |            |   |
|---------|------------------|-----|------------|---|
| <b></b> | ✓ Descrizione    | Qtà | Prezzo     |   |
|         | COPERTO          | 3   | 3,00       | ^ |
|         | COCKTAIL ANAL.   | 1   | 6,00       |   |
|         | BLOODY MARI      | 1   | 6,00       | = |
|         | BLACK RUSSIAN    | 1   | 6,00       |   |
|         | RIVO ROSSO TONIC | 1   | 12,00      |   |
|         | PERFECT SERVE    | 1   | 2,00       |   |
|         | A CRUDO          | 1   | 10,00      |   |
|         | AI PORCINI       | 1   | 11,00      |   |
|         | CAPITALE         | 1   | <b>*</b> ≡ |   |
| <       | III              |     | <u> </u>   | _ |

I tasti successivi sono i seguenti

| RAND   | E | %   |   | 1 |  |  |
|--------|---|-----|---|---|--|--|
| MEDIA  |   | +   | • | — |  |  |
| TAGLIC | b | DAY | * | 1 |  |  |
| 1.0%   |   | 22% | S | T |  |  |

I tasti GRANDE, MEDIA e TAGLIO corrispondono ai tasti speciali a Listino 2, 3 o 4).

| GRAND  | E % |     |   |  |  |  |
|--------|-----|-----|---|--|--|--|
| MEDIA  | +   | •   | _ |  |  |  |
| TAGLIC | DAY | 2   | 1 |  |  |  |
| 1.0%   | 22% | डेग |   |  |  |  |

IL tasto % può indicare lo sconto sul Totale Vendita o la percentuale del servizio, questo dipende dall'opzione azienda 332

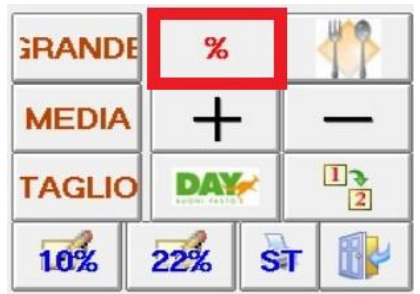

Il tasto con le posate, identifica il numero di coperti. Bisogna cliccare sul tastierino numerico il numero di coperti e poi cliccare questo tasto.

| RAND   | E | %   |   | 1 |  |  |
|--------|---|-----|---|---|--|--|
| MEDIA  |   | +   | • | - |  |  |
| TAGLIC | b | DAY | * | 1 |  |  |
| 1.0%   |   | 22% | S | T |  |  |

La seguente schermata ci mostra come vengono aggiunti i coperti (che andranno sempre in alto nel campo descrizione). Se è stato definito un Articolo per il Coperto e questo non è presente alla chiusura della Vendita, la sua assenza verrà segnalata.

| Conto: ( | C01 ——      |         | -                    |            |      |          |  |
|----------|-------------|---------|----------------------|------------|------|----------|--|
|          | Descrizione |         |                      |            | Qtà  | Prezzo I |  |
|          | COPER       | го      |                      |            | 7,00 | 1,00     |  |
| GELATI   | EGRA        | NITE: 0 | 111<br>1.00 - Esisti | enza: 0,00 |      | >        |  |
|          |             | 1       | ×                    | CL         | 7,00 |          |  |
| ÂP       | ۵           | Ó       | VÊN                  | Note       | С    | 01       |  |
| 7        |             | 8       | 9                    | RANDE      | %    | 1        |  |
| 4        |             | 5       | 6                    | MEDIA      | +    | _        |  |
| 1        |             | 2       | 3                    | TAGLIO     | DAY  | 1        |  |
| 0        |             | ,       | X                    | 1.0%       | 22%  | ने 🚯     |  |

Il tasto + serve ad aggiungere e il tasto - a togliere le varianti

| RANDE  |  | %   |   |   |   | RAND   | E | %   |   | - <b>*</b> |   |
|--------|--|-----|---|---|---|--------|---|-----|---|------------|---|
| MEDIA  |  | +   | • |   | - | MEDIA  |   | +   |   | —          |   |
| TAGLIO |  | DAY | * |   | 1 | TAGLIO |   | DAY | * |            | 1 |
| 1.0%   |  | 22% | S | न |   | 1.0%   |   | 22% | S | न          |   |

# Il tasto "DAY" serve a gestire i Buoni Pasto

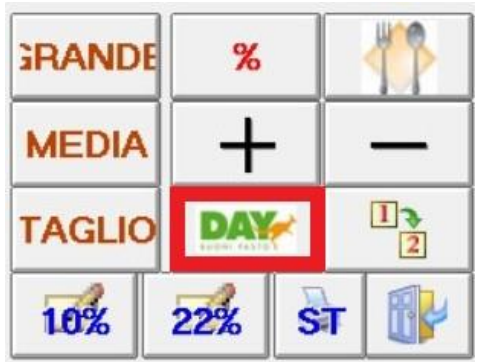

Tasto cambio tavolo per spostare il contenuto da un Tavolo ad un altro

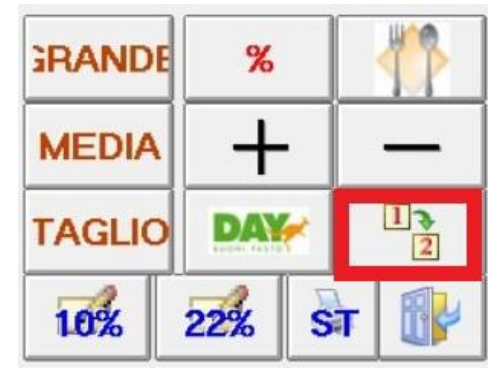

Tasti articolo predefinito "Generi Vari" con Iva al 10% o al 22% solitamente

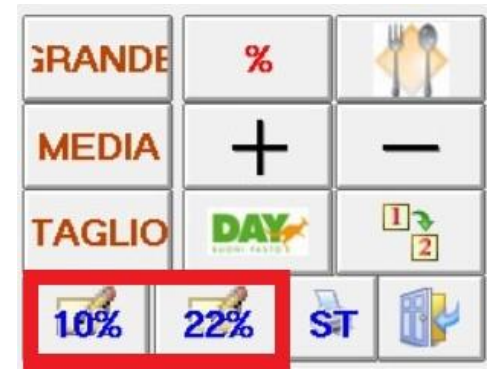

Stampa Totali della vendita o Invia E-Mail con la stampa dei totali

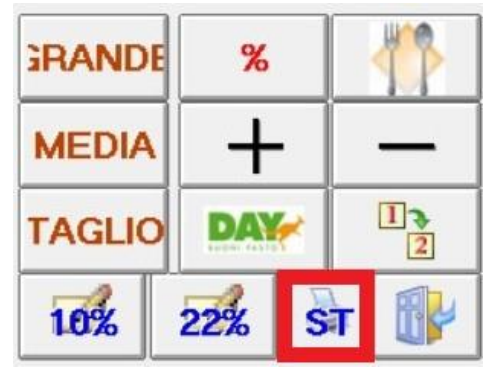

Uscita dalla maschera Touch screen

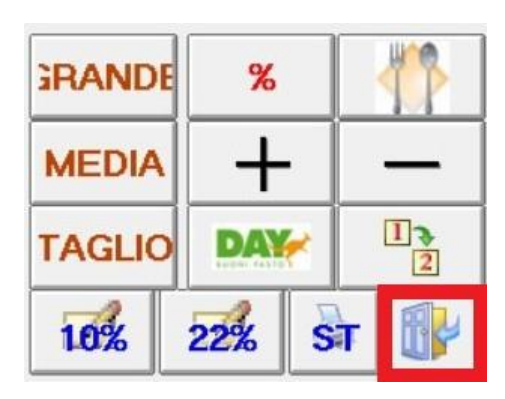

Infine analizziamo i seguenti tasti

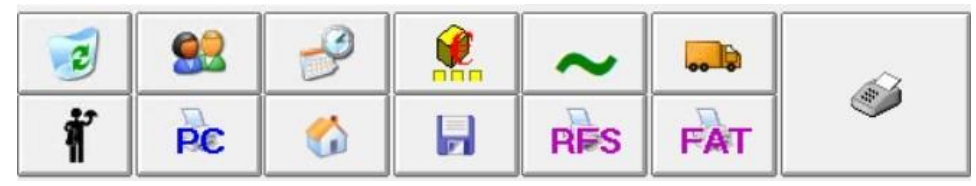

Il primo tasto, andrà ad eliminare in toto il conto;

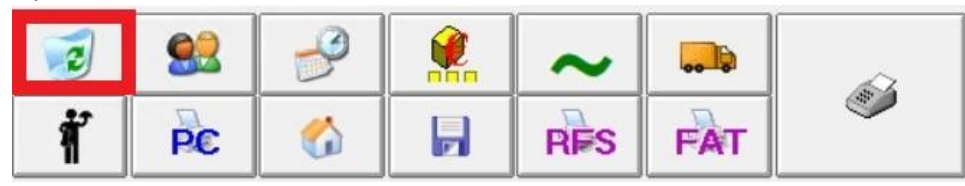

Il sistema darà prima un messaggio che è la foto sottostante

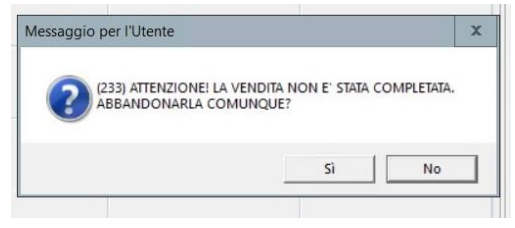

Il tasto sottostante ci dà la possibilità di inserire come intestatario della vendita un cliente.

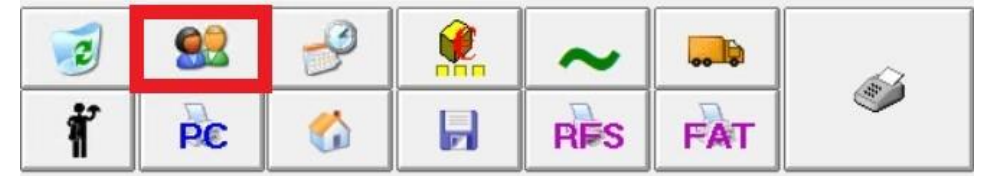

C'è la possibilità, tramite il tasto evidenziato di registrare gli incassi sospesi dei clienti direttamente dalla maschera della Vendita al Banco. Basterà cliccarlo (dopo aver selezionato il cliente), digitare l'importo e cliccarlo nuovamente per generare un movimento di contabilità che registrerà l'incasso in automatico.

| <ul> <li>ENOTECA</li> <li>ENOTECA</li> <li>ENOTECA</li> <li>ENOTECA</li> </ul> |          |               | ~                            |  |  |  |  |  |  |  |  |
|--------------------------------------------------------------------------------|----------|---------------|------------------------------|--|--|--|--|--|--|--|--|
| Intestazione Conto                                                             |          |               |                              |  |  |  |  |  |  |  |  |
| ENOTEC                                                                         | A        |               |                              |  |  |  |  |  |  |  |  |
|                                                                                | Codice a | Barre Cliente |                              |  |  |  |  |  |  |  |  |
|                                                                                |          |               |                              |  |  |  |  |  |  |  |  |
| Nuovo                                                                          | Saldo    | 334,27        | <b>⁰</b> <u>∃</u> <u></u> ΩK |  |  |  |  |  |  |  |  |

Per aggiungere un nuovo cliente cliccare su "Nuovo" e si aprirà la seguente maschera che andrà compilata in tutti i campi obbligatori.

Dopo aver inserito la P. Iva, cliccando su Partita Iva, si importeranno in automatico tutti i dati obbligatori (indirizzo, ragione sociale ecc.)

| Nuovo Cliente   |                             |                                                       |                  |           |             |         |                |           |             | X     |
|-----------------|-----------------------------|-------------------------------------------------------|------------------|-----------|-------------|---------|----------------|-----------|-------------|-------|
| Codice          |                             |                                                       | Ragio            | ne Socia  | ale (Cognom | e e Nom | ne)            |           |             |       |
| C0109           | BARILL                      | <b>A</b> G. E R.                                      | FRAT             | ELLI -    | SOCIET      |         | RA             | ZIONI     |             |       |
| C               |                             | Indirizzo                                             |                  |           |             |         |                | Località  |             |       |
|                 | A, 166                      |                                                       | PAF              | RMA       |             |         |                |           |             |       |
| Prov. C.a.p.    | Prov. C.a.p. Telef          |                                                       |                  | Cellulare | •           |         |                | E-Mail    |             |       |
| PR 43122        |                             |                                                       |                  |           |             |         |                |           |             |       |
| Partita Iva     | Partita Iva Messaggio per I |                                                       |                  |           |             | x       | ino            | Data Naso | cita        | Sesso |
| 01654010345     |                             |                                                       |                  |           |             |         | •              |           |             | ° F   |
|                 | Pagam                       | Igan DOWNLOAD EFFETTUATO. DATI AGGIORNATI CON SUCCESS |                  |           |             |         |                | PEC Azien | dale        |       |
|                 |                             |                                                       |                  |           |             | ок      | rilla          | @legal    | mail        | .it   |
| Codice Lotteria | L                           | Gruppo                                                | o Agente         |           |             |         |                | Categoriz | zazio       | ne    |
|                 |                             |                                                       | •                |           |             | -       |                |           |             |       |
| Scheda PrePaga  | ata                         | Inizi                                                 | 0                |           |             | Fine    | Fine           |           |             | 3     |
|                 |                             |                                                       |                  |           |             |         |                |           | <u>P</u> ri | vacy  |
| Importo Per Pur | nto                         | Importo Da                                            | Caricare Percent |           |             | entuale | ntuale Credito |           |             |       |
| A               | 0,00                        | 0,00                                                  |                  |           |             |         | 0,00           | -         | JK          |       |
|                 |                             | _                                                     |                  |           |             |         |                |           | 130         | 2     |

Tasto per visualizzare la gestione presenze o l'aggiornamento dei prezzi per i tabacchi (a seconda dell'Opzione 331

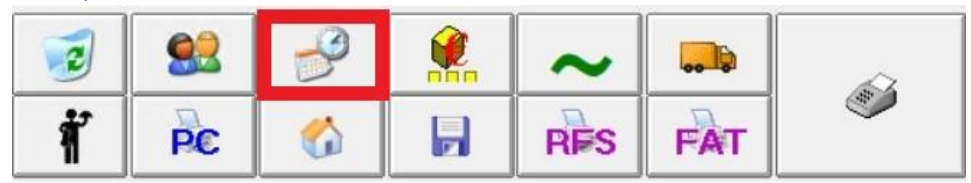

Il tasto successivo serve a modificare la quantità o il prezzo dell'articolo selezionato. Se voglio cambiare il prezzo, dopo aver selezionato l'articolo, digito sul tastierino il prezzo modificato e clicco il tasto sottostante. Se invece voglio cambiare la quantità dell'articolo, dopo averlo selezionato, digito sul tastierino la quantità che mi interessa, clicco la X (che diventerà rossa) e infine il tasto sottostante.

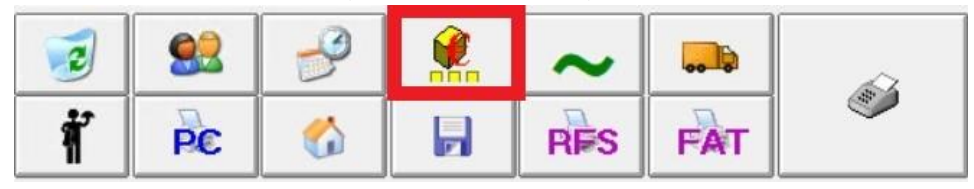

Il tasto seguente ha due funzioni principali: Sconto incondizionato e (a seconda dell'impostazione dell'Opzione 21) Forza in negativo la quantità o Forza a zero il prezzo.

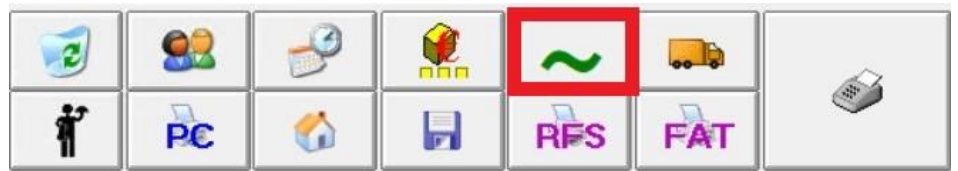

Il tasto Camioncino, trasmette la comanda alle stampantine

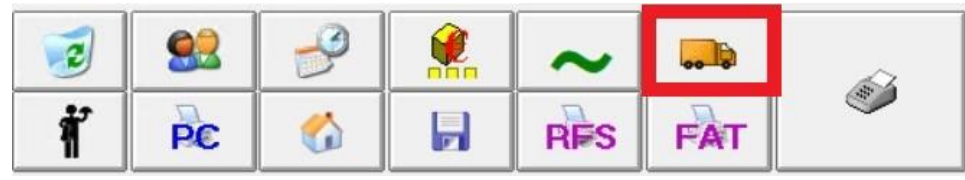

Il tasto sottostante serve a confermare che la Comanda è stata completata per il tavolo selezionata.

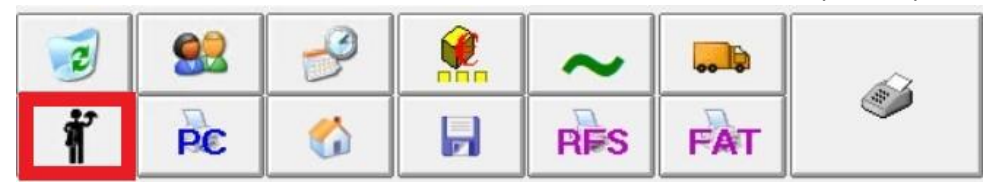

Stampa il PreConto. N.B Se si clicca questo, quando il tavolo è AZZURRO o FUCSIA o ROSSO, il tavolo diventerà BLU, a segnalare appunto, che è stato emesso il PreConto.

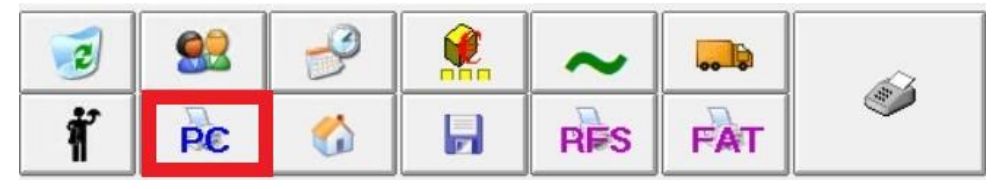

Tasto per Autoconsumo

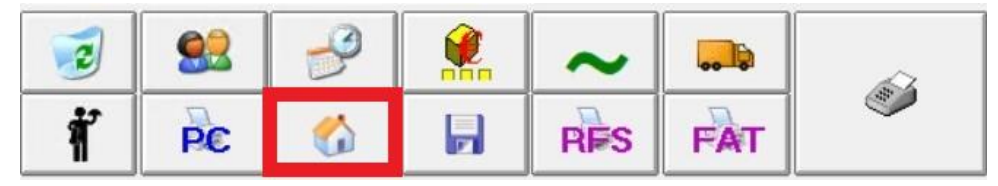

Tasto per registrare la vendita SENZA emettere lo scontrino fiscale.

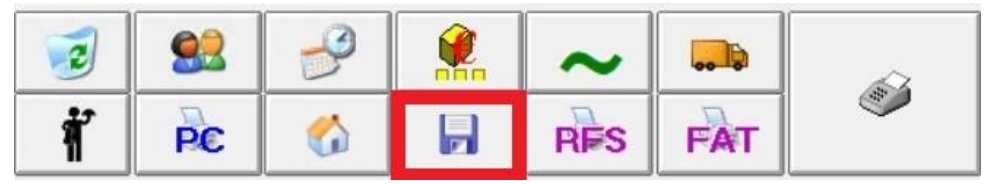

Tasto per registrare la vendita ed emettere Ricevuta Fiscale.

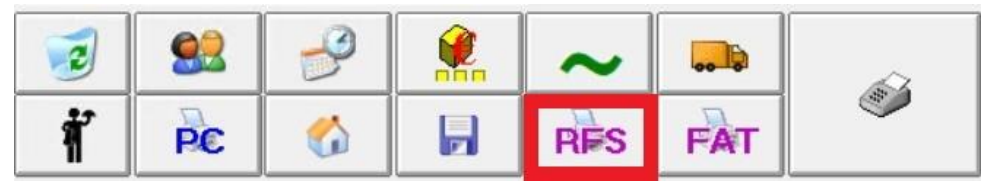

Tasto per registrare la vendita ed emettere Fattura. I Documenti Emessi tramite la Vendita al Banco Touch Screen, inviano la mail al Cliente in automatico se sulla loro Anagrafica è stata selezionata la Casella di Spunta "Invio Mail Automatico" (si trova nella sezione "dati commerciali").

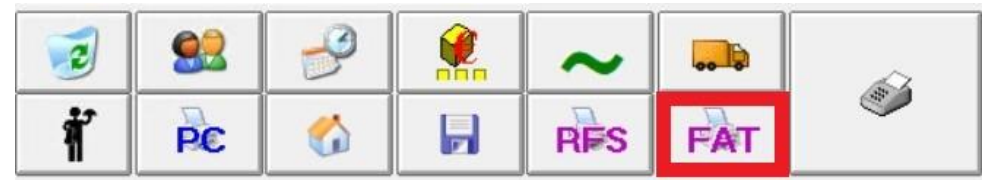

Tasto per registrare la vendita CON emissione dello Scontrino Fiscale.

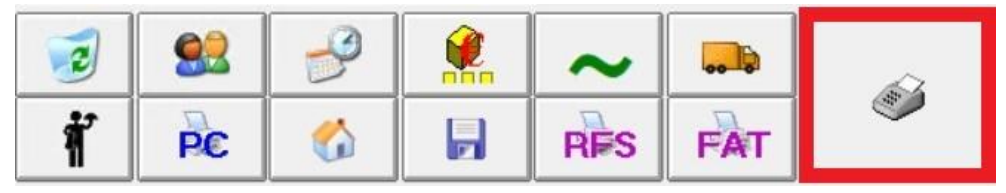

# **GESTIONE LIDO**

## Servizio -> Parametri Terminale -> Touch Screen -> Generali

ButtonNOL = Rispondere SI se si vuole che la procedura faccia partire la maschera Touch Screen con il pulsante NOL/VEN predefinito a "NOL".

È possibile definire fino a due Intervalli Temporali per le Famiglie di Articoli a Noleggio: le corrispondenti Famiglie verranno visualizzate sulla Maschera di Vendita al Banco solo nei giorni compresi negli Intervalli (se definiti).

Per quanto riguarda la gestione del Lido/Spiaggia, la maschera che si aprirà, sarà la seguente.

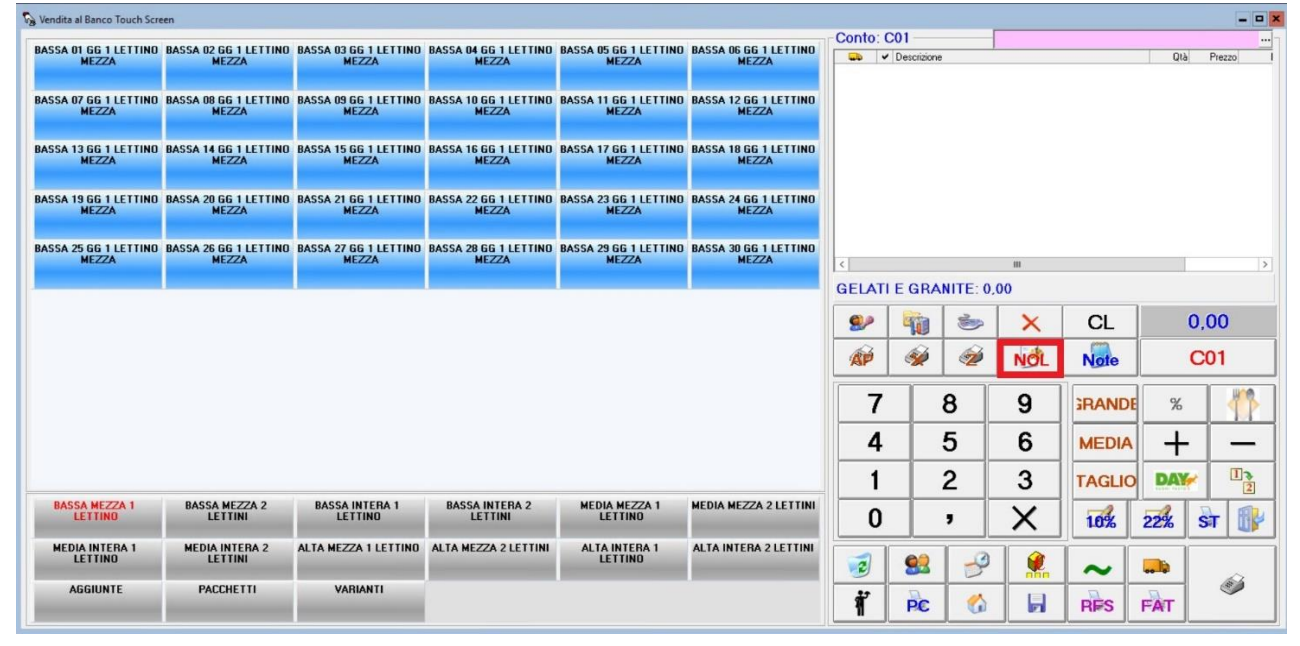

Cambiando il conto (dal tasto di selezione del Tavolo/Ombrellone) potrò visualizzare la seguente maschera, dopo aver selezionato la sala (in questo caso il Lido).

Aggiorna= Aggiorna la pagina Web= Accede a Sala WEB

| Ombrellor        | ii Lido LIDO PATA PATA | (          |     |       |              |                   |     |     |                |          |     |  |  |
|------------------|------------------------|------------|-----|-------|--------------|-------------------|-----|-----|----------------|----------|-----|--|--|
| -                | Dettagli Sala          | LIDO       | _   | •     | Planner      |                   |     |     |                |          |     |  |  |
| al               | AI                     | Da         | Ore | A Ore |              |                   |     |     |                |          |     |  |  |
| 07               | J01                    | J02        | J03 | J04   | J05          | J06               | J07 | J08 | J09            | J10      | J51 |  |  |
| 53               | J54                    | J55        | J56 | J57   | J58          | J59               | J60 | L01 | L02            | L03      | L04 |  |  |
| 06               | L07                    | L08        | L09 | L10   | L11          | L12               | L13 | L14 | L15            | L16      | L17 |  |  |
| (8)<br>19        | L20                    | L21        | L22 | L23   | L24          | L25               | L26 | L27 | L28            | L29      | L30 |  |  |
| (4)<br>32        | L33                    | (4)<br>L34 | L35 | L36   | L37          | (14)<br>L38       | L39 | L40 | L41            | L42      | L43 |  |  |
| 2)               | [4]                    | (3)        | [   |       | [_[2]        |                   | [3] | [2] | (4)            |          | [2] |  |  |
| (3)              | (4)                    |            |     | (4)   | LSO<br>[(10] | (3)               | (4) | (3) | (2)            |          | (3) |  |  |
| <b>58</b><br>(3) | L59                    | L60        | L61 | L62   | L63          | L64<br>CUCUZZELLA | L65 | L66 | L67            | PORTELLI | L69 |  |  |
| 71               | L72                    | L73        | L74 | L75   | L-A          | L-B               | L-C | L-D | L-E<br>CARDACI | L-F      | L-G |  |  |
| ł                | L-J                    | L-K        | L-L | L-M   | L-N          | L-0               | L-P | L-Q | L-R            | L-S      | L-T |  |  |
| -v               | L-W                    | L-X        | L-Y | L-Z   |              |                   |     |     |                |          |     |  |  |

Questo tasto ci permette di spostare i tavoli/ombrelloni sulla piantina.

Questo tasto resetta la disposizione dei tavoli/ombrelloni.

Per visualizzare tutti i clienti che hanno prenotato quel determinato ombrellone, basterà cliccare su DETTAGLI (tasto in alto a sinistra) e poi sul codice dell'ombrellone (es. L34). Si aprirà la seguente schermata.

|      | Num.Mov.      | Codice Cliente | Descrizione Cliente     |    | Dalla Data    | Alla Data  | Dalle Ore | Alle Ore | Note |
|------|---------------|----------------|-------------------------|----|---------------|------------|-----------|----------|------|
|      | 582           |                | LA PAGLIA               |    | 22/05/2021    | 22/05/2021 | 08.00.00  | 19.59.59 |      |
|      | 1149          |                | GIARDINA                |    | 29/05/2021    | 29/05/2021 | 08.00.00  | 19.59.59 |      |
|      | 1425          |                | MATTHEW                 |    | 30/05/2021    | 30/05/2021 | 08.00.00  | 19.59.59 |      |
|      | 1459          |                | CORI                    |    | 31/05/2021    | 31/05/2021 | 14.00.00  | 19.59.59 |      |
|      | 1490          |                | BENEDETTI               |    | 01/06/2021    | 01/06/2021 | 14.00.00  | 19.59.59 |      |
| •    | 1521 GURRIERI |                | GURRIERI .              |    | 02/06/2021    | 02/06/2021 | 08.00.00  | 13.59.59 |      |
|      | 217           |                | DI RAIMONDO             |    | 01/07/2021    | 31/08/2021 | 08.00.00  | 19.59.59 |      |
| *    |               |                |                         |    |               |            |           |          |      |
| iga: | 6 di 7 🛛 🧏    | * 19 *         | sqL ⊨= ≽x =7 III III Vi | su | ializza 🏼 🎯 S | tampa 4    | 1         | 1        |      |

Cliccando su PLANNER (in alto a destra) si aprirà la seguente schermata. Qui è possibile visualizzare tutti i giorni e tutte le settimane in cui i vari ombrelloni risultano prenotati.

# Legenda tasti:

Giorni = Seleziona il giorno della settimana (o tutte)

Settimane = Seleziona la settimana che interessa (o tutte)

Visualizza NOMI CLIENTI = Permetterà di visualizzare il nome del cliente

Cliente = Visualizza e/o Cerca il cliente

Stampa = Stampa Planner

Prenota = Prenota l'ombrellone

Cambio = Cambio Prenotazione: Cliente e/o Periodo

Aggiorna = Refresh del Planner

Intera = Intera giornata (l'orario può essere impostato dai Parametri Azienda/Impostazioni

Magazzino/TouchScreen ->PrenotaDalleVts e PrenotaAlleVts)

Mezza AM = Mezza giornata MATTINA

Mezza PM = Mezza giornata POMERIGGIO

Esempio: Se si imposta l'orario 8 – 19, si andrà dalle 8:00:00 alle 19:59:59.

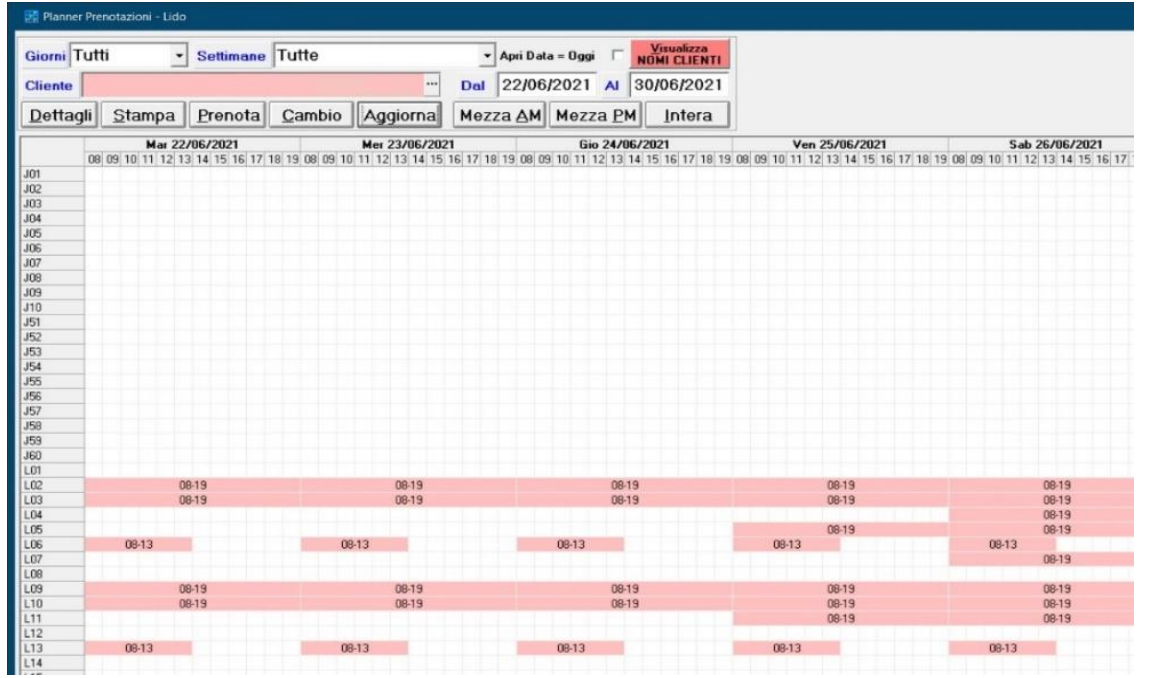

Se vogliamo selezionare solo la data di oggi, clicchiamo la spunta "Apri Data=Oggi" e il planner si aprirà sempre alla data del giorno corrente, a meno che non togliamo la spunta.

| 🔢 Planner I                                                                    | 翻 Planner Prenotazioni - Lido |                 |                |          |      |              |                  |                  |  |  |  |  |
|--------------------------------------------------------------------------------|-------------------------------|-----------------|----------------|----------|------|--------------|------------------|------------------|--|--|--|--|
| Giorni Tutti • Settimane Tutte • Apri Data = Oggi 🗸 Visualizza<br>NOMI CLIENTI |                               |                 |                |          |      |              |                  |                  |  |  |  |  |
| Cliente                                                                        |                               |                 |                |          | Dal  | 22/06        | 2021 AI          | 22/06/2021       |  |  |  |  |
| Dettag                                                                         | i <u>S</u> tampa              | Prenota         | <u>C</u> ambio | Aggiorna | Mezz | a <u>A</u> M | Mezza <u>P</u> M | I <u>I</u> ntera |  |  |  |  |
|                                                                                | Mar 22                        | /06/2021        |                |          |      |              |                  |                  |  |  |  |  |
| 104                                                                            | 08 09 10 11 12 13             | 3 14 15 16 17 1 | 8 19           |          |      |              |                  |                  |  |  |  |  |
| J01                                                                            |                               |                 |                |          |      |              |                  |                  |  |  |  |  |
| 102                                                                            |                               |                 | -              |          |      |              |                  |                  |  |  |  |  |
| .104                                                                           |                               |                 |                |          |      |              |                  |                  |  |  |  |  |
| J05                                                                            |                               |                 |                |          |      |              |                  |                  |  |  |  |  |
| J06                                                                            |                               |                 |                |          |      |              |                  |                  |  |  |  |  |
| J07                                                                            |                               |                 |                |          |      |              |                  |                  |  |  |  |  |
| J08                                                                            |                               |                 |                |          |      |              |                  |                  |  |  |  |  |
| J09                                                                            |                               |                 |                |          |      |              |                  |                  |  |  |  |  |
| J10                                                                            |                               |                 | -              |          |      |              |                  |                  |  |  |  |  |
| J51                                                                            |                               |                 | -              |          |      |              |                  |                  |  |  |  |  |
| 152                                                                            |                               |                 |                |          |      |              |                  |                  |  |  |  |  |
| 154                                                                            |                               |                 | -              |          |      |              |                  |                  |  |  |  |  |
| J55                                                                            |                               |                 |                |          |      |              |                  |                  |  |  |  |  |
| J56                                                                            |                               |                 |                |          |      |              |                  |                  |  |  |  |  |
| J57                                                                            |                               |                 |                |          |      |              |                  |                  |  |  |  |  |
| J58                                                                            |                               |                 |                |          |      |              |                  |                  |  |  |  |  |
| J59                                                                            |                               |                 |                |          |      |              |                  |                  |  |  |  |  |
| J60                                                                            |                               |                 |                |          |      |              |                  |                  |  |  |  |  |
| L01                                                                            |                               |                 |                |          |      |              |                  |                  |  |  |  |  |
| L02                                                                            | 08                            | 3-19            |                |          |      |              |                  |                  |  |  |  |  |
| LU3                                                                            | 0                             | 3-19            |                |          |      |              |                  |                  |  |  |  |  |